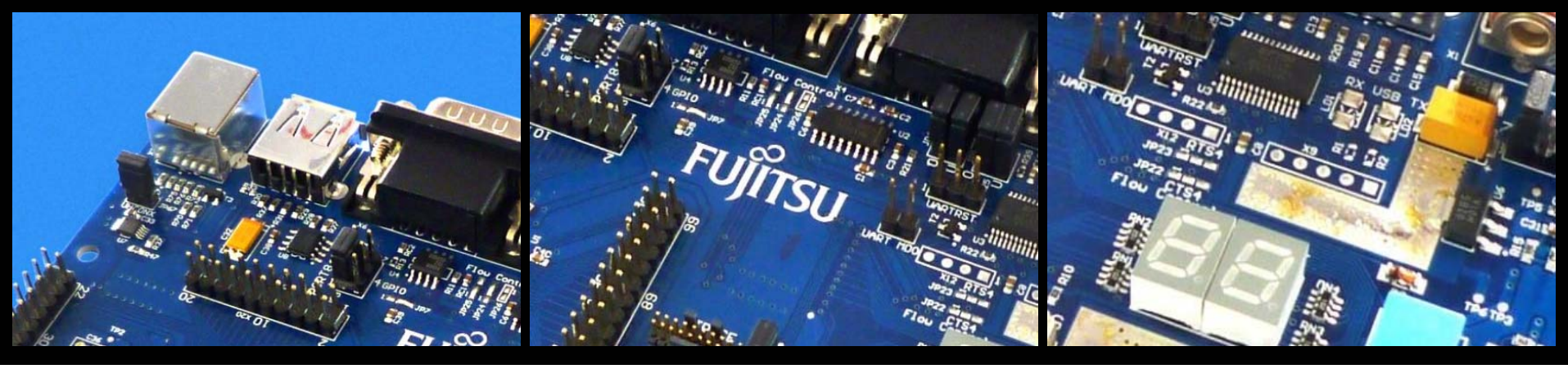

# FUJITSU FMB

### SK-FM3-100PMC (-JLINK)

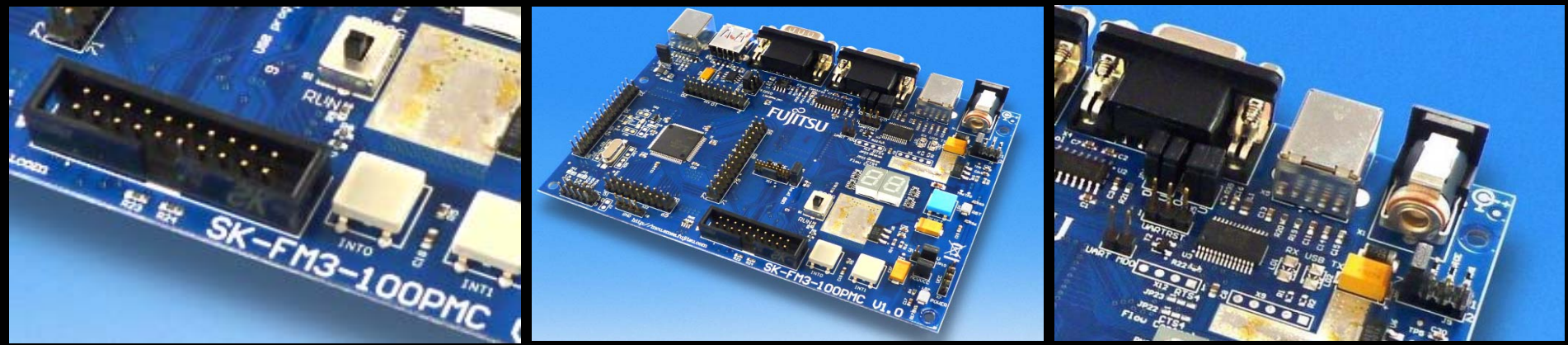

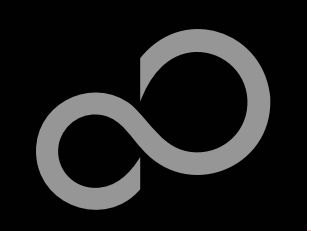

### Warranty and Disclaimer

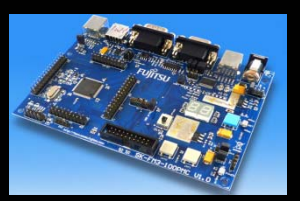

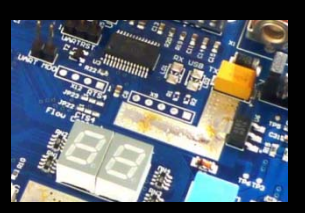

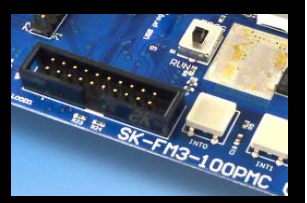

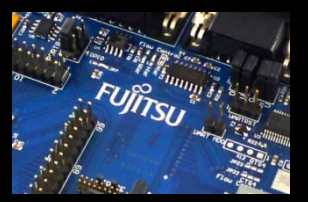

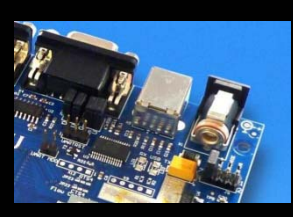

The use of the deliverables (e.g. software, application examples, target boards, evaluation boards, starter kits, schematics, engineering samples of IC's etc.) is subject to the conditions of Fujitsu Semiconductor Europe GmbH ("FSEU") as set out in (i) the terms of the License Agreement and/or the Sale and Purchase Agreement under which agreements the Product has been delivered, (ii) the technical descriptions and (iii) all accompanying written materials.

Please note that the deliverables are intended for and must only be used for reference in an evaluation laboratory environment. The software deliverables are provided on an as-is basis without charge and are subject to alterations. It is the user's obligation to fully test the software in its environment and to ensure proper functionality, qualification and compliance with component specifications.

Regarding hardware deliverables, FSEU warrants that they will be free from defects in material and workmanship under use and service as specified in the accompanying written materials for a duration of 1 year from the date of receipt by the customer. Should a hardware deliverable turn out to be defect, FSEU's entire liability and the customer's exclusive remedy shall be, at FSEU sole discretion, either return of the purchase price and the license fee, or replacement of the hardware deliverable or parts thereof, if the deliverable is returned to FSEU in original packing and without further defects resulting from the customer's use or the transport. However, this warranty is excluded if the defect has resulted from an accident not attributable to FSEU, or abuse or misapplication attributable to the customer or any other third party not relating to FSEU or to unauthorised decompiling and/or reverse engineering and/or disassembling.

FSEU does not warrant that the deliverables do not infringe any third party intellectual property right (IPR). In the event that the deliverables infringe a third party IPR it is the sole responsibility of the customer to obtain necessary licenses to continue the usage of the deliverable.

In the event the software deliverables include the use of open source components, the provisions of the governing open source license agreement shall apply with respect to such software deliverables.

To the maximum extent permitted by applicable law FSEU disclaims all other warranties, whether express or implied, in particular, but not limited to, warranties of merchantability and fitness for a particular purpose for which the deliverables are not designated. To the maximum extent permitted by applicable law, FSEU's liability is restricted to intention and gross negligence. FSEU is not liable for consequential damages.

Should one of the above stipulations be or become invalid and/or unenforceable, the remaining stipulations shall stay in full effect. The contents of this document are subject to change without a prior notice, thus contact FSEU about the latest one.

### This board and its deliverables must only be used for test applications in an evaluation laboratory environment.

Fujitsu Semiconductor Europe - http://emea.fujitsu.com/microelectronics

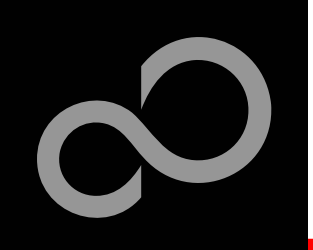

### **Overview**

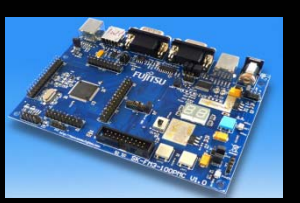

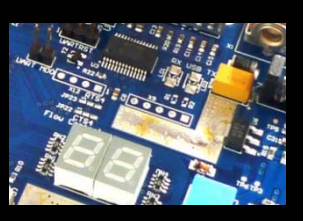

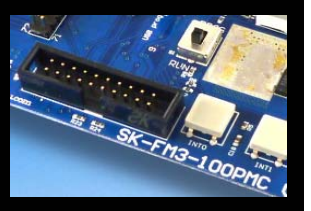

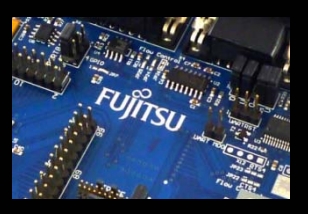

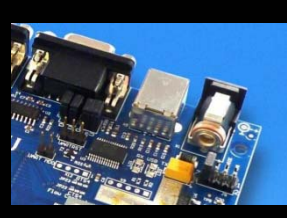

#### **Introduction**

- About the SK-FM3-100PMC
- SK-FM3-100PMC content
- SK-FM3-100PMC-JLINK content
- <u>Test it</u>
- The hardware
- The software

#### Try yourself

**Contacts** 

- Software examples
- Program download
- IAR-Embedded Workbench
- <u>KEIL µVision</u>

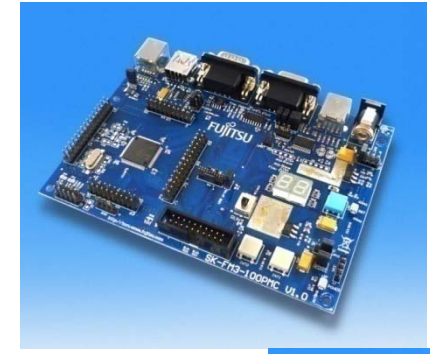

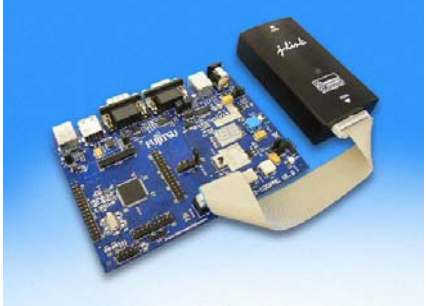

- Additional documents
- Schematic 'SK-FM3-100PMC'
- Data sheet MB9B500 Series
- Peripheral Manual
  - Errata sheet
- Technical Reference Manual
- Flash Programming Manual

Fujitsu Semiconductor Europe - http://emea.fujitsu.com/microelectronics

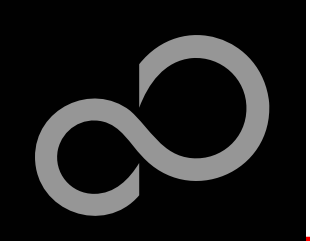

### About the SK-FM3-100PMC

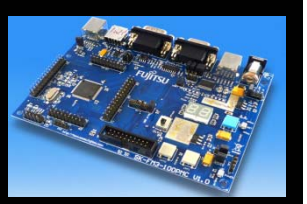

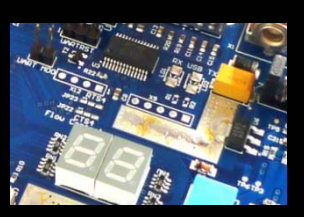

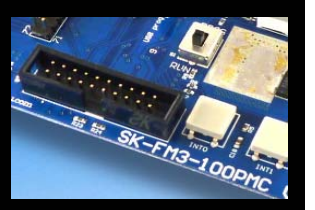

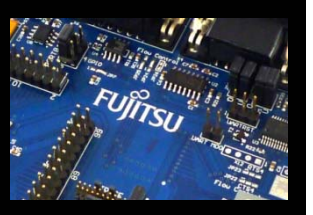

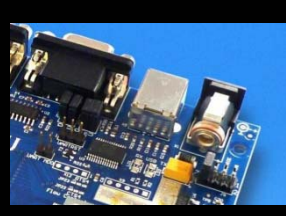

The SK-FM3-100PMC is available in two versions:

- The SK-FM3-100PMC includes a low-cost evaluation board based on the Fujitsu FM3 microcontroller MB9B500 Series
- SK-FM3-100PMC-JLINK includes a low-cost evaluation board based on the Fujitsu FM3 microcontroller MB9B500 Series and the JTAG adapter J-Link
- The MB9B500 Series includes the following features:
  - Up to 512 KByte Flash Memory
  - Up to 64 KByte RAM
  - Up to 2 CAN controller 2.0A/B
  - Up to 8 LIN-USART-I<sup>2</sup>C interfaces
  - USB-Host/-Device interface
  - Timers (ICUs, OCUs, PPGs, others)
  - Up to three 12 Bit ADC
  - External interrupts

Fujitsu Semiconductor Europe - http://emea.fujitsu.com/microelectronics

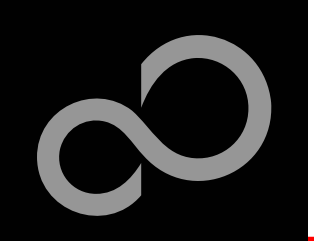

### About the SK-FM3-100PMC

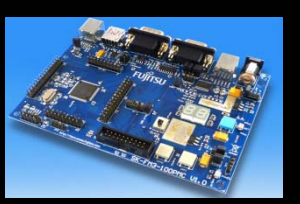

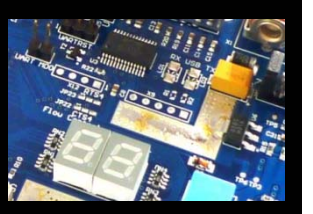

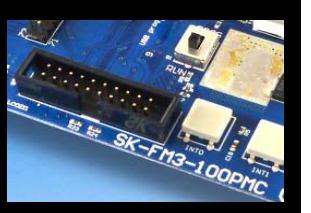

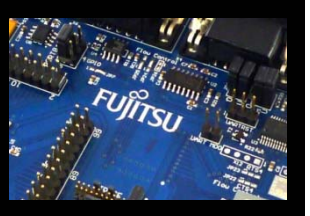

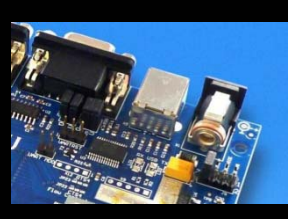

#### Features of the SK-FM3-100PMC board:

- Microcontroller MB9BF506N
- 1x UART-Transceiver (SUB-D9 connector)
- 1x USB to serial converter (Type-B connector)
- 1x High-speed CAN-Transceiver (SUB-D9 connector)
- 1x USB-MiniHost (Type-A connector)
- 1x USB-Device (Type-B connector)
- JTAG- and TRACE-Interface each on a 20 pin-header
- TSC-Interface to connect for example the Fujitsu SK-TSC-1127S-SB
- 2x LED-Display (7-Segment)
- 2x 'User'-button
- 1x 'Reset'-button, 'Reset'-LED
- All 100 pins routed to pin-header
- On-board 5V and 3V voltage regulators, 'Power'-LED
- Power supply via USB (UART'B'), USB-Device, JTAG or external with a 8V to 12V power connector

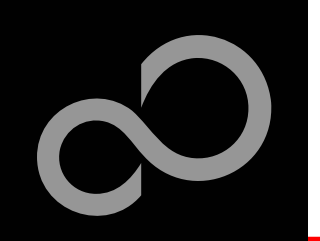

### **SK-FM3-100PMC content**

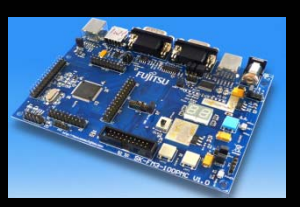

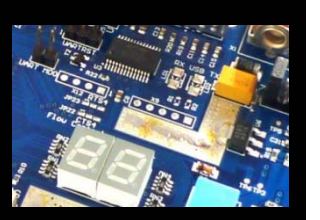

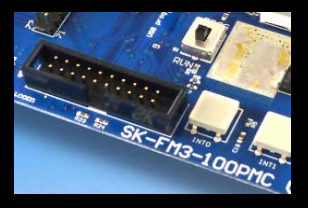

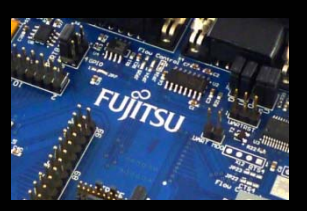

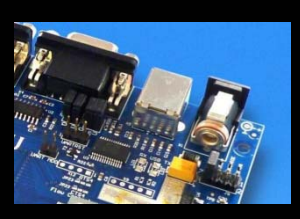

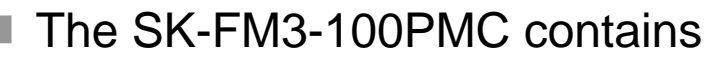

- SK-FM3-100PMC evaluation board with MB9BF506N
- USB cable
- CD: Documentation, USB driver, Software examples, Programmer

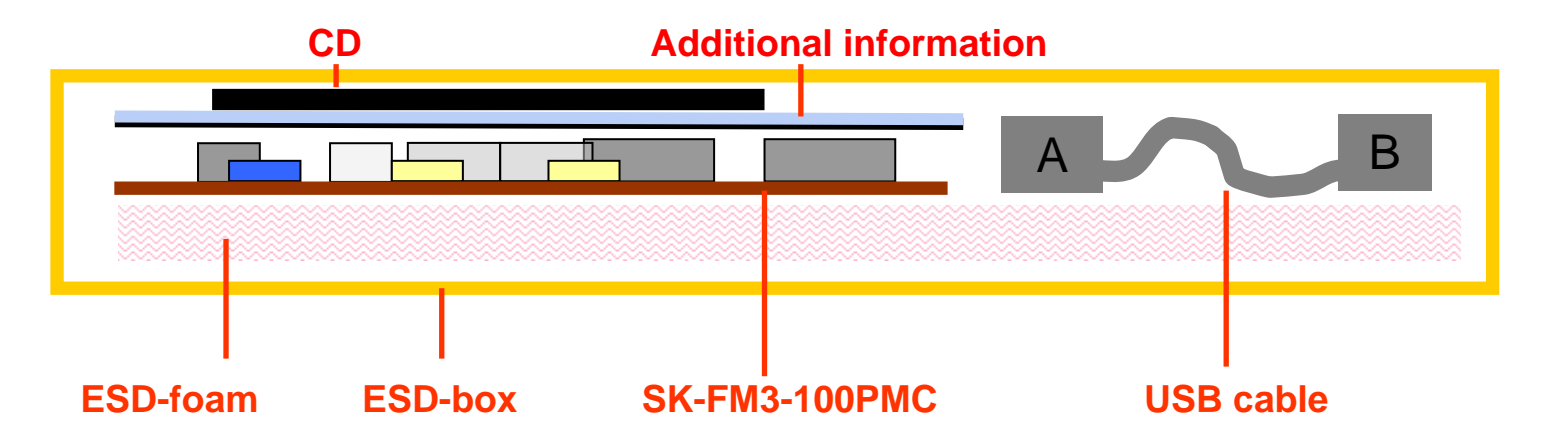

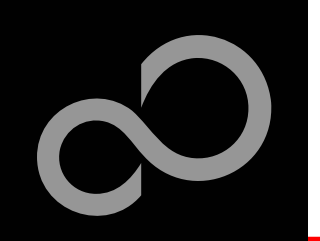

### **SK-FM3-100PMC-JLINK content**

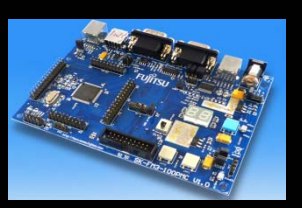

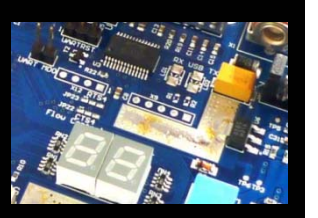

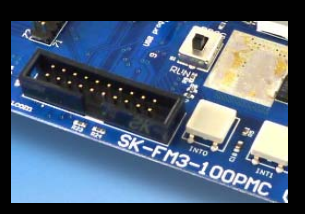

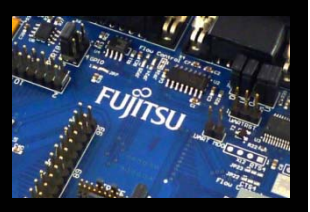

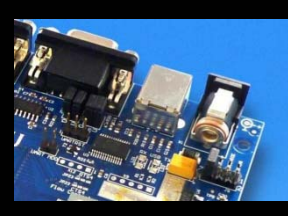

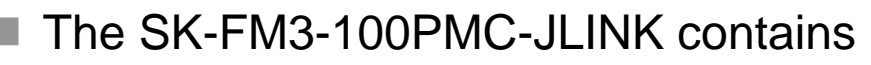

- SK-FM3-100PMC evaluation board with MB9BF506N
- USB cable
- CD: Documentation, USB driver, Software examples, Programmer
- Segger J-Link JTAG adapter incl. USB cable

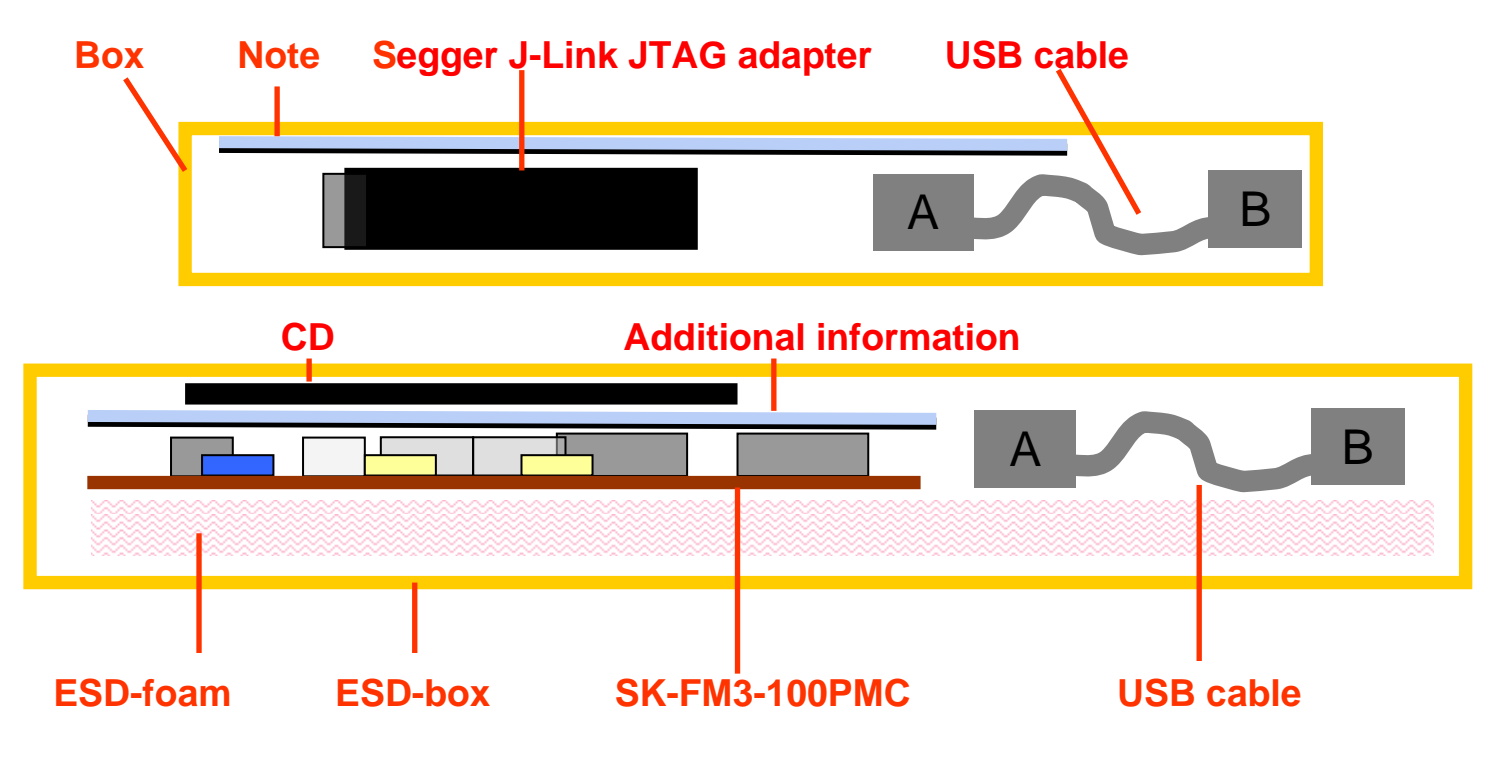

Fujitsu Semiconductor Europe - http://emea.fujitsu.com/microelectronics

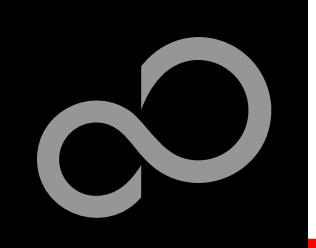

### Test it

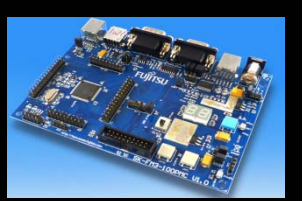

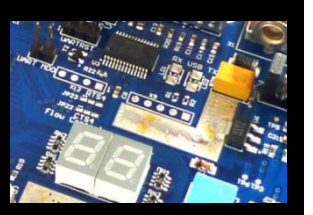

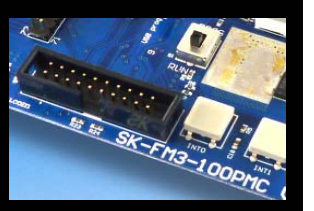

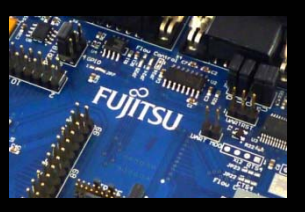

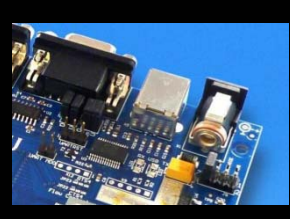

### The microcontroller on the SK-FM3-100PMC is already preprogrammed with a simple application.

- Connect the SK-FM3-100PMC via USB (X5) with the PC
- Install the USB driver from the CD
- Press the ,Reset'- Button
- The SK-FM3-100PMC will automatically start counting
- The count direction can be changed by pressing the key buttons

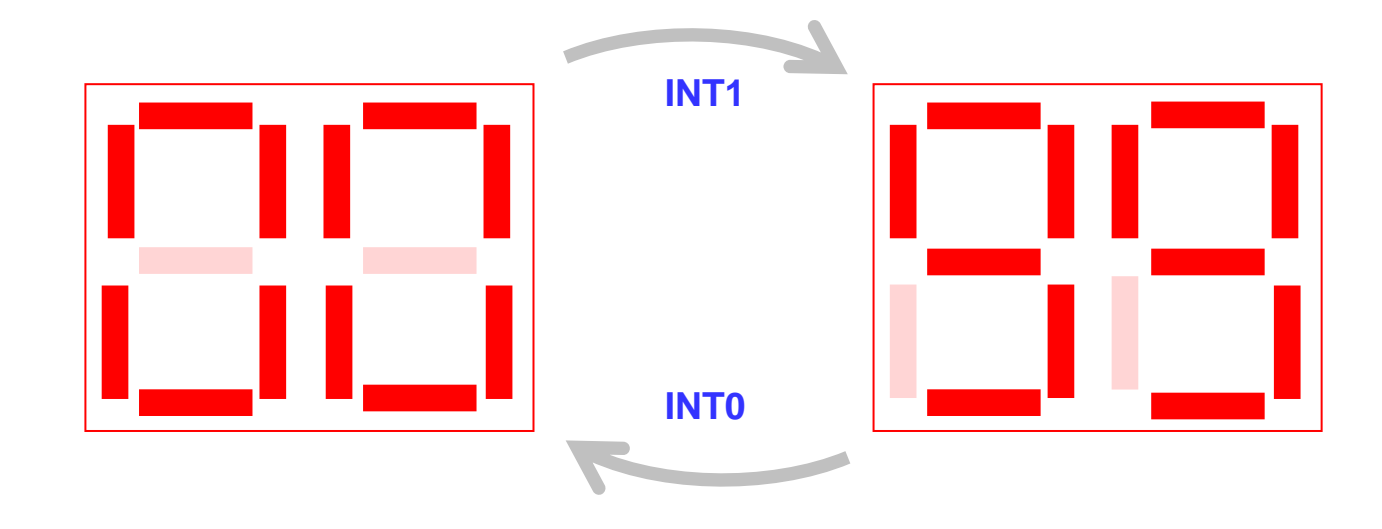

Fujitsu Semiconductor Europe - http://emea.fujitsu.com/microelectronics

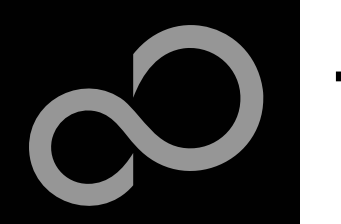

### Test it

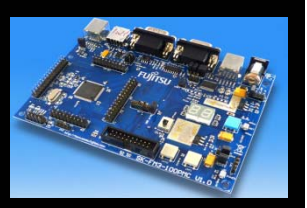

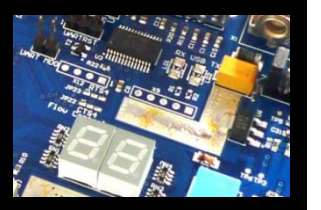

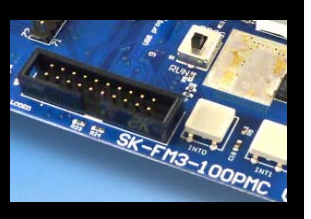

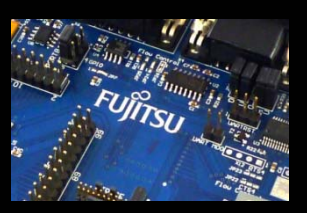

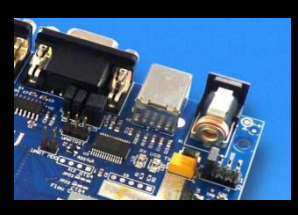

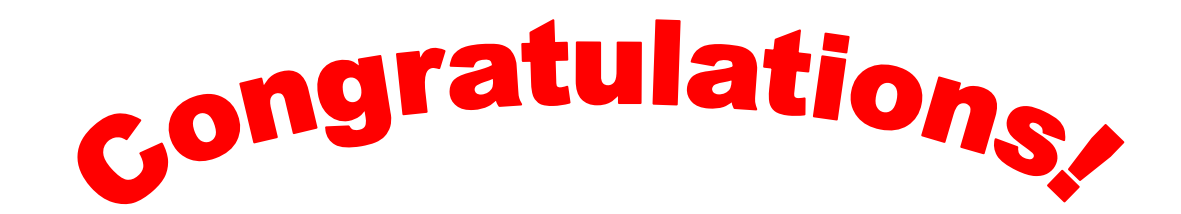

- You finished successfully the first test
- Now you will get more details about the SK-FM3-100PMC
  - You will learn more about
    - The on-board features
    - How to program the Flash
    - How to start with IAR-Embedded-Workbench and KEIL μVision

Fujitsu Semiconductor Europe - http://emea.fujitsu.com/microelectronics

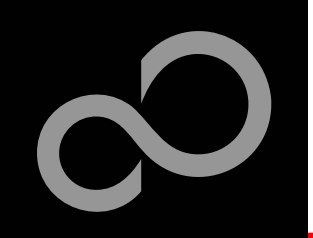

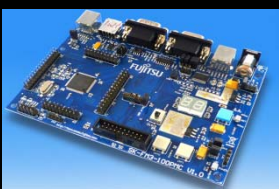

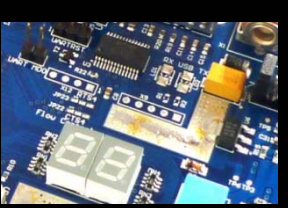

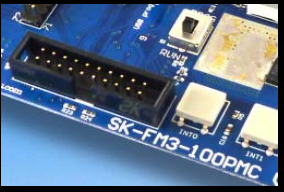

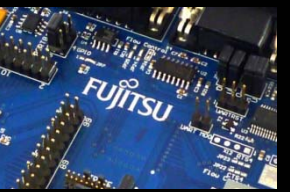

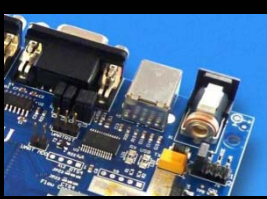

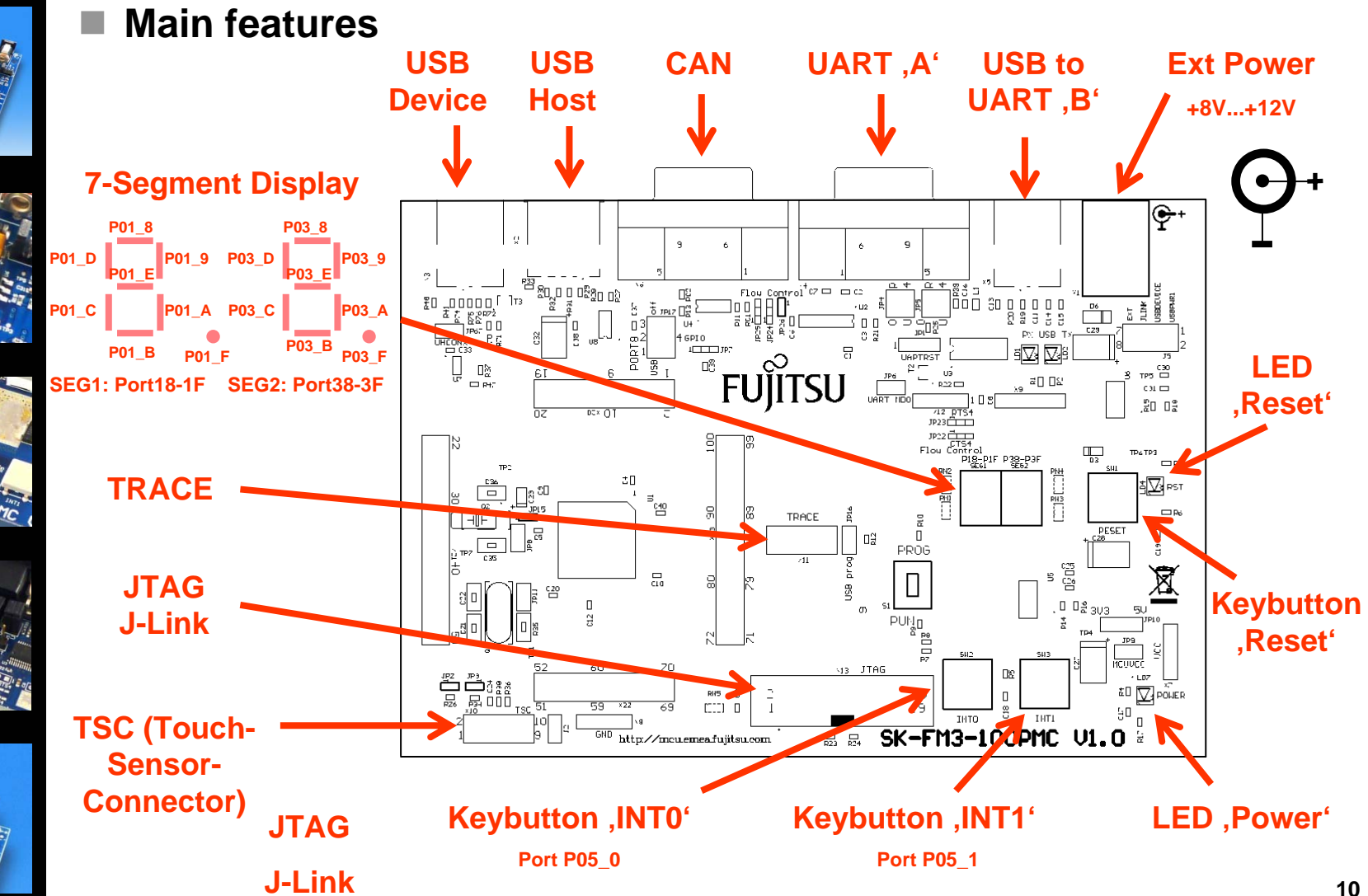

Fujitsu Semiconductor Europe - http://emea.fujitsu.com/microelectronics

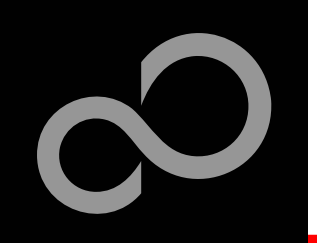

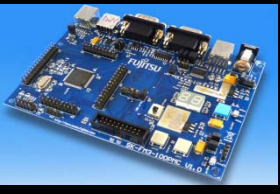

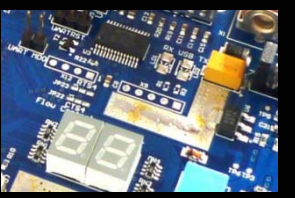

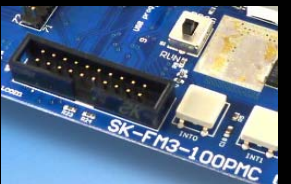

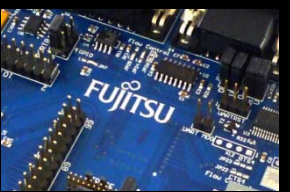

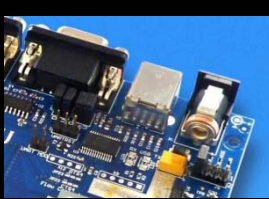

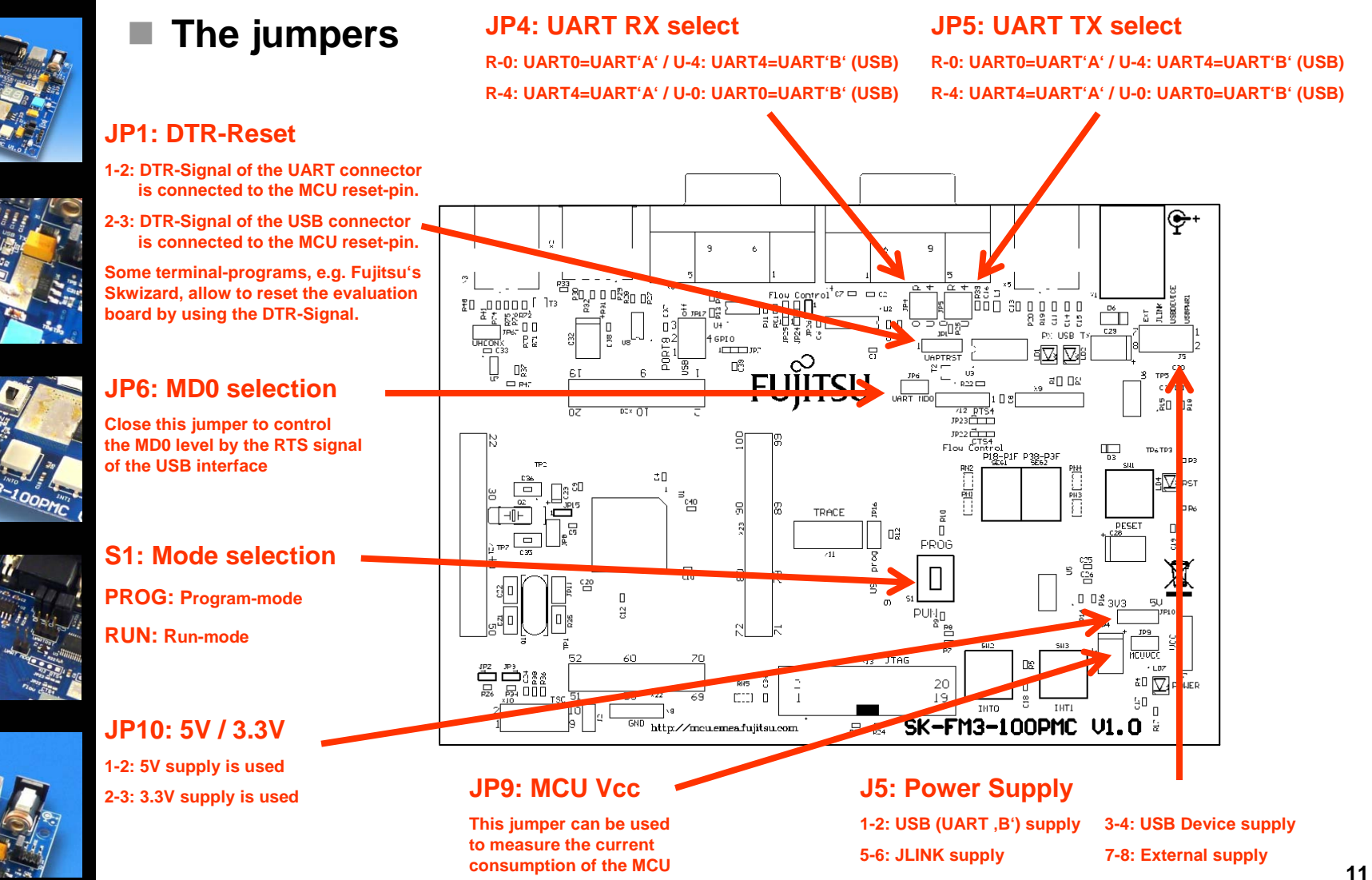

Fujitsu Semiconductor Europe - http://emea.fujitsu.com/microelectronics

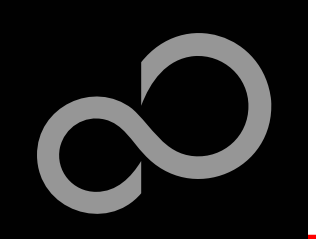

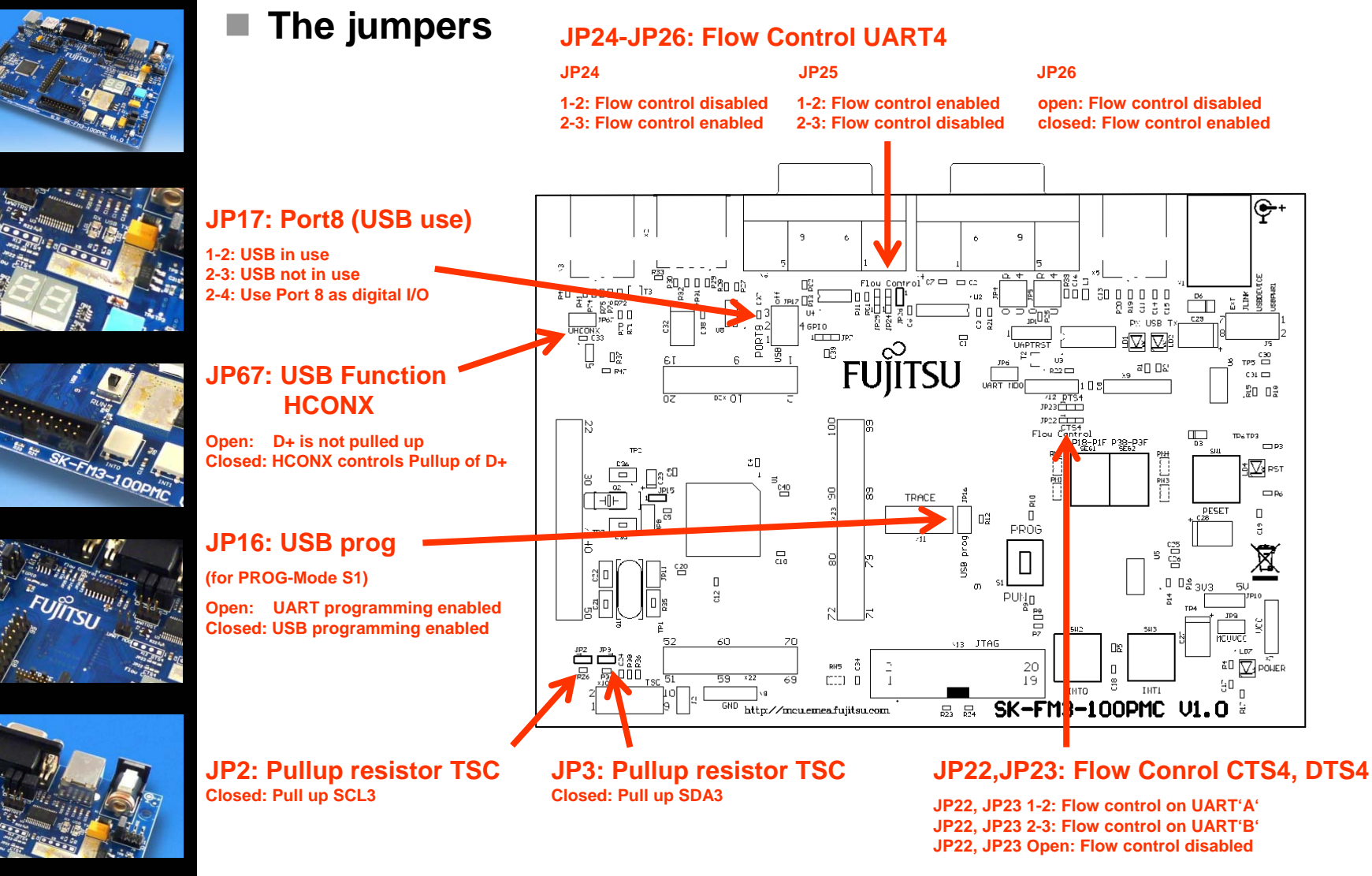

Fujitsu Semiconductor Europe - http://emea.fujitsu.com/microelectronics

All Rights Reserved.© Fujitsu Limited 2010

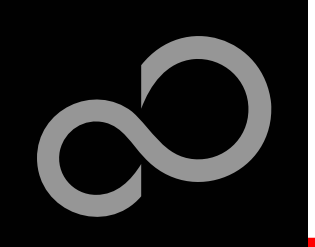

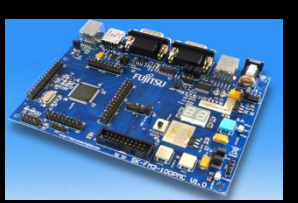

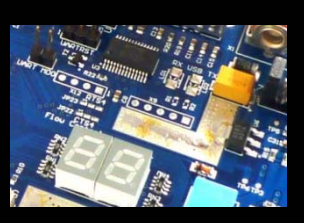

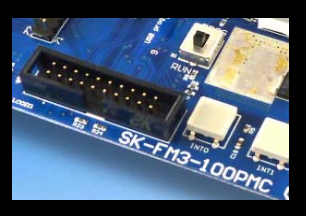

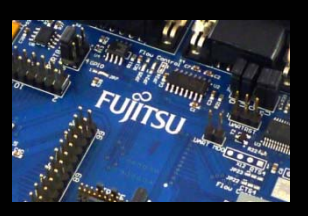

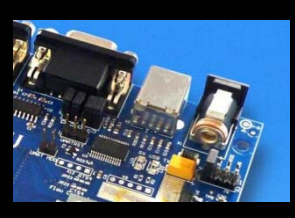

#### JP4, JP5 : UART selection

- UART0 and UART4 of the microcontroller can be used together with a typical RS232 SUB-D9 connector and a serial/USB converter
- The jumpers JP4 and JP5 routes the channel to the connector
- UART0 = USB-connector (X5), UART4 = Sub-D9 (X4) (default)
  - Setting of Jumper JP4 and JP5: U-0 / R-4

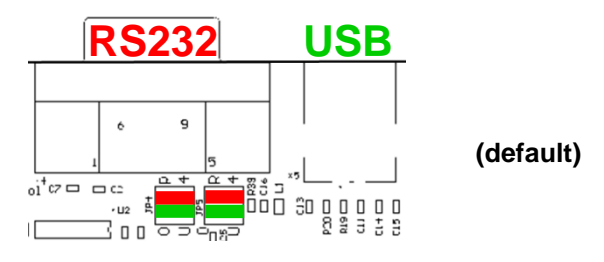

- UART0 = Sub-D9 (X4), UART4 = USB-connector (X5)
  - Setting of Jumper JP4 and JP5: U-4 / R-0

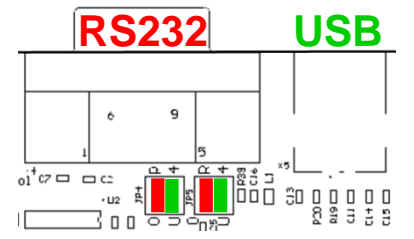

Fujitsu Semiconductor Europe - http://emea.fujitsu.com/microelectronics

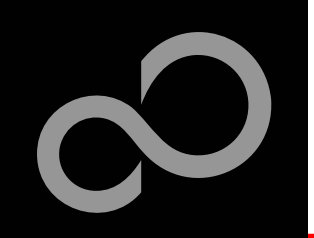

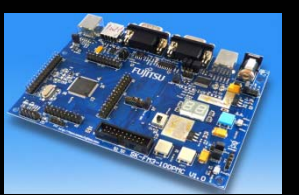

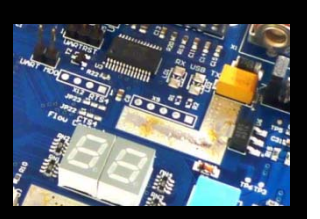

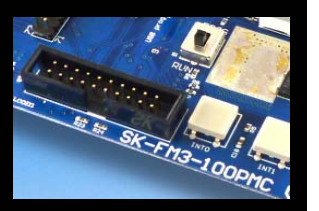

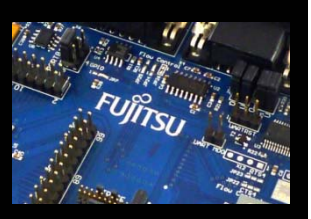

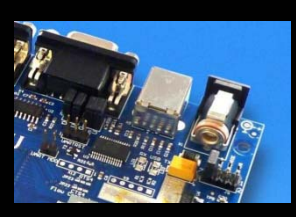

Extension headers X20-X23
 Standard 0.1" / 2.54mm grid for use with prototype boards

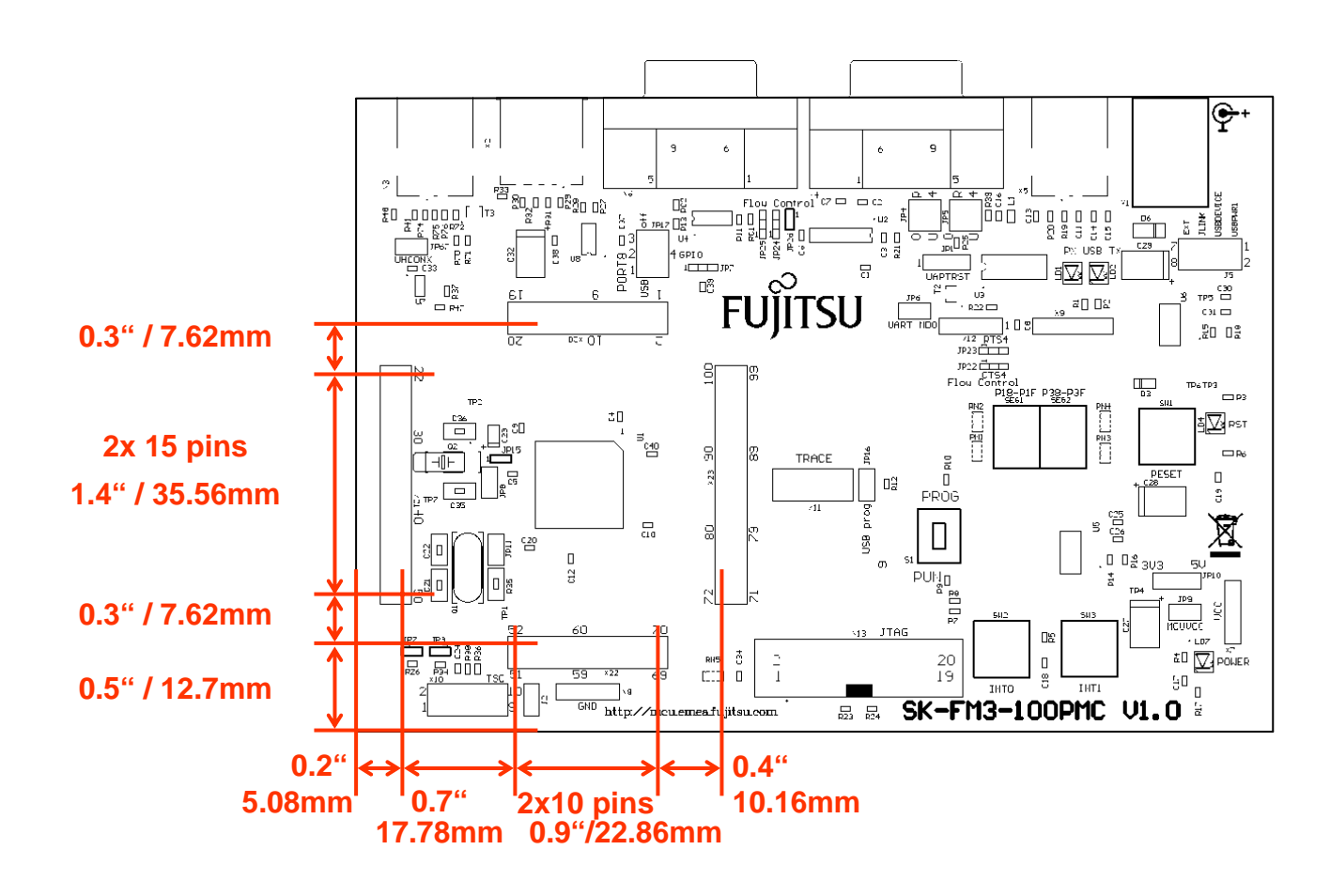

Fujitsu Semiconductor Europe - http://emea.fujitsu.com/microelectronics

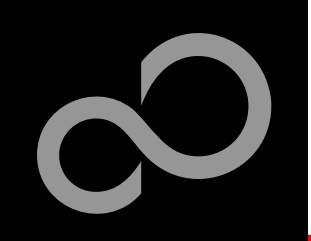

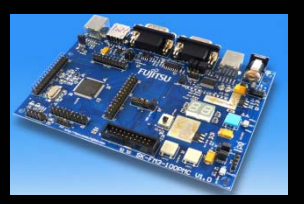

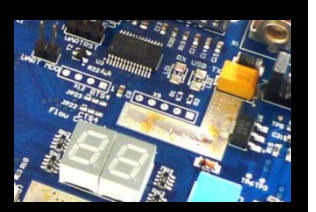

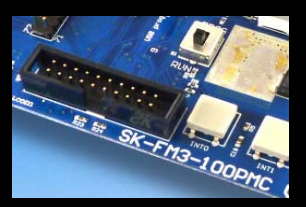

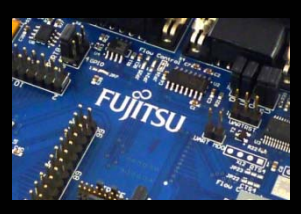

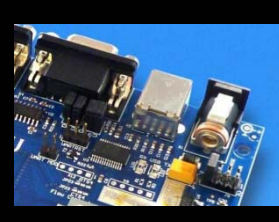

#### The microcontroller pins

| Pin | Pin-name                                      | Pin-Function on<br>SK-FM-100PMC | Pin | Pin-name                                    | Pin-Function on<br>SK-FM-100PMC |
|-----|-----------------------------------------------|---------------------------------|-----|---------------------------------------------|---------------------------------|
| 1   | vcc                                           | мсиусс                          | 11  | P32/ZIN0_0/TIOB2_1/SOT6_1/INT05_2/M<br>DQM0 |                                 |
| 2   | P50/INT00_0/AIN0_2/SIN3_1/RTO10_0/<br>MDATA0  | Key button<br>'INT0'            | 12  | P33/INT04_0/TIOB3_1/SIN6_1/ADTG_6/M<br>DQM1 |                                 |
| 3   | P51/INT01_0/BIN0_2/SOT3_1/RTO11_0/<br>MDATA1  | Key button<br>'INT1'            | 13  | P34/FRCK0_0/TIOB4_1/TX0_1/MAD24             | CAN0 TX                         |
| 4   | P52/INT02_0/ZIN0_2/SCK3_1/RTO12_0/<br>MDATA2  | USB current<br>limitation'INT2' | 14  | P35/IC03_0/TIOB5_1/RX0_1/INT08_1/MA<br>D23  | CAN0 RX                         |
| 5   | P53/SIN6_0/TIOA1_2/INT07_2/RTO13_0<br>/MDATA3 |                                 | 15  | P36/IC02_0/SIN5_2/INT09_1/MCSX3             |                                 |
| 6   | P54/SOT6_0/TIOB1_2/RTO14_0/MDATA<br>4         |                                 | 16  | P37/IC01_0/SOT5_2/INT10_1/MCSX2             |                                 |
| 7   | P55/SCK6_0/ADTG_1/RTO15_0/MDATA<br>5          |                                 | 17  | P38/IC00_0/SCK5_2/INT11_1                   | SEG2-A                          |
| 8   | P56/INT08_2/DTTI1X_0/MCSX7                    |                                 | 18  | P39/DTTI0X_0/ADTG_2                         | SEG2-B                          |
| 9   | P30/AIN0_0/TIOB0_1/INT03_2/MDATA6             |                                 | 19  | P3A/RTO00_0/TIOA0_1                         | SEG2-C                          |
| 10  | P31/BIN0_0/TIOB1_1/SCK6_1/INT04_2/<br>MDATA7  |                                 | 20  | P3B/RTO01_0/TIOA1_1                         | SEG2-D                          |

Fujitsu Semiconductor Europe - http://emea.fujitsu.com/microelectronics

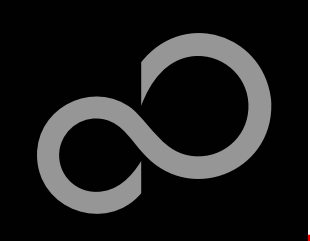

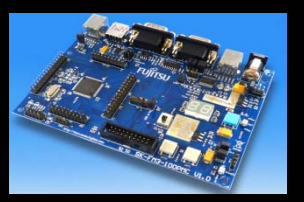

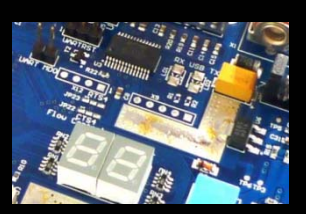

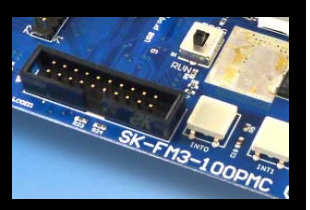

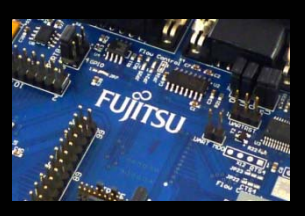

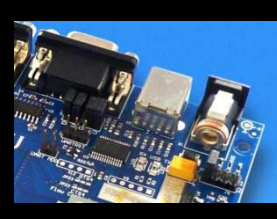

#### The microcontroller pins (cont'd)

| Pin | Pin-name                          | Pin-Function on<br>SK-FM-100PMC | Pin | Pin-name                                   | Pin-Function on<br>SK-FM-100PMC |
|-----|-----------------------------------|---------------------------------|-----|--------------------------------------------|---------------------------------|
| 21  | P3C/RTO02_0/TIOA2_1               | SEG2-E                          | 31  | P44/TIOA4_0/RTO14_1/MAD18                  |                                 |
| 22  | P3D/RTO03_0/TIOA3_1               | SEG2-F                          | 32  | P45/TIOA5_0/RTO15_1/MAD17                  |                                 |
| 23  | P3E/RTO04_0/TIOA4_1               | SEG2-G                          | 33  | с                                          | 'C' capacitor                   |
| 24  | P3F/RTO05_0/TIOA5_1               | SEG2-DP                         | 34  | vss                                        | GND                             |
| 25  | vss                               | GND                             | 35  | vcc                                        | мсилсс                          |
| 26  | vcc                               | мсиусс                          | 36  | P46/X0A                                    | Subclock<br>(optional)          |
| 27  | P40/TIOA0_0/RTO10_1/INT12_1/MAD22 | TINT TSC-Con-<br>nector 'INT12' | 37  | P47/X1A                                    | Subclock<br>(optional)          |
| 28  | P41/TIOA1_0/RTO11_1/INT13_1/MAD21 | GINT TSC-Con-<br>nector 'INT13' | 38  | INITX                                      | Key button<br>,Reset'           |
| 29  | P42/TIOA2_0/RTO12_1/MAD20         |                                 | 39  | P48/DTTI1X_1/INT14_1/SIN3_2/MAD16          |                                 |
| 30  | P43/TIOA3_0/RTO13_1/ADTG_7/MAD19  |                                 | 40  | P49/TIOB0_0/IC10_1/AIN0_1/SOT3_2/MA<br>D15 | SDA3 TSC-<br>Connector          |

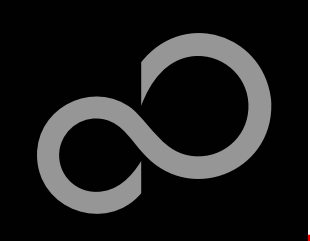

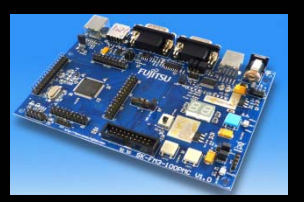

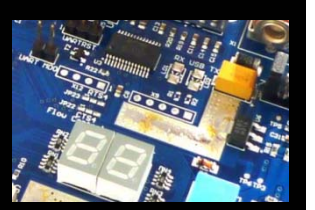

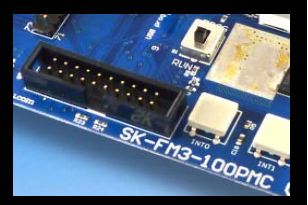

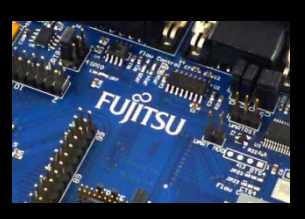

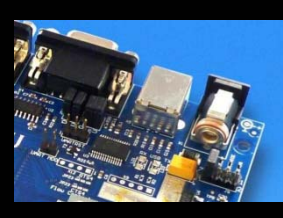

#### The microcontroller pins (cont'd)

| Pin | Pin-name                                     | Pin-Function on<br>SK-FM-100PMC | Pin | Pin-name                      | Pin-Function on<br>SK-FM-100PMC |
|-----|----------------------------------------------|---------------------------------|-----|-------------------------------|---------------------------------|
| 41  | P4A/TIOB1_0/IC11_1/BIN0_1/SCK3_2/<br>MAD14   | SCL3 TSC-<br>Connector          | 51  | vcc                           | мсилсс                          |
| 42  | P4B/TIOB2_0/IC12_1/ZIN0_1/MAD13              |                                 | 52  | P10/AN00                      |                                 |
| 43  | P4C/TIOB3_0/IC13_1/SCK7_1/AIN1_2/<br>MAD12   |                                 | 53  | P11/AN01/SIN1_1/INT02_1/RX1_2 |                                 |
| 44  | P4D/TIOB4_0/FRCK1_1/SOT7_1/BIN1_<br>2/MAD11  |                                 | 54  | P12/AN02/SOT1_1/TX1_2/MAD09   |                                 |
| 45  | P4E/TIOB5_0/INT06_2/SIN7_1/ZIN1_2/<br>MAD101 |                                 | 55  | P13/AN03/SCK1_1/MAD08         |                                 |
| 46  | MD1                                          | GND                             | 56  | P14/AN04/SIN0_1/INT03_1/MCSX1 |                                 |
| 47  | MD0                                          | Mode-Switch S1                  | 57  | P15/AN05/SOT0_1/MCSX0         |                                 |
| 48  | XO                                           | 4 MHz Crystal                   | 58  | P16/AN06/SCK0_1/MOEX          |                                 |
| 49  | X1                                           | 4 MHz Crystal                   | 59  | P17/AN07/SIN2_2/INT04_1/MWEX  |                                 |
| 50  | VSS                                          | GND                             | 60  | AVCC                          | мсилсс                          |

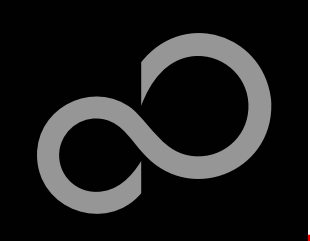

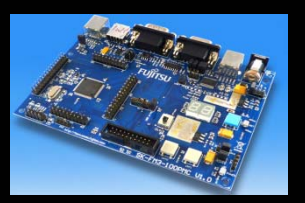

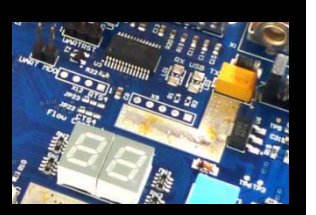

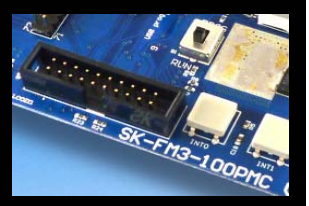

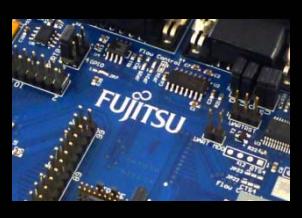

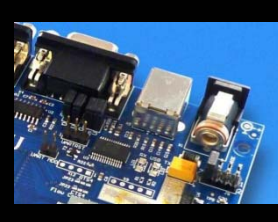

#### The microcontroller pins (cont'd)

| Pin | Pin-name                                   | Pin-Function on<br>SK-FM-100PMC | Pin | Pin-name                   | Pin-Function on<br>SK-FM-100PMC |
|-----|--------------------------------------------|---------------------------------|-----|----------------------------|---------------------------------|
| 61  | AVRH                                       | мсиусс                          | 71  | P23/SCK0_0/TIOA7_1/RTO00_1 |                                 |
| 62  | AVSS                                       | GND                             | 72  | P22/SOT0_0/TIOB7_1/ZIN1_1  | UART0 (TXD)                     |
| 63  | P18/AN08/SOT2_2/MDATA8                     | SEG1-A                          | 73  | P21/SIN0_0/INT06_1/BIN1_1  | UART0 (RXD)                     |
| 64  | P19/AN09/SCK2_2/MDATA9                     | SEG1-B                          | 74  | P20/INT05_0/CROUT/AIN1_1   | Reset TSC-<br>Connector         |
| 65  | P1A/AN10/SIN4_1/INT05_1/IC00_1/MDA<br>TA10 | SEG1-C                          | 75  | vss                        | GND                             |
| 66  | P1B/AN11/SOT4_1/IC01_1/MDATA11             | SEG1-D                          | 76  | vcc                        | мсилсс                          |
| 67  | P1C/AN12/SCK4_1/IC02_1/MDATA12             | SEG1-E                          | 77  | P00/TRSTX                  | JTAG TRSTX                      |
| 68  | P1D/AN13/CTS4_1/IC03_1/MDATA13             | SEG1-F                          | 78  | P01/TCK/SWCLK              | JTAG/TRACE<br>TCK               |
| 69  | P1E/AN14/RTS4_1/DTTI0X_1/MDATA14           | SEG1-G                          | 79  | P02/TDI                    | JTAG/TRACE<br>TDI               |
| 70  | P1F/AN15/ADTG_5/FRCK0_1/MDATA15            | SEG1-DP                         | 80  | P03/TMS/SWDIO              | JTAG/TRACE<br>TMS               |

Fujitsu Semiconductor Europe - http://emea.fujitsu.com/microelectronics

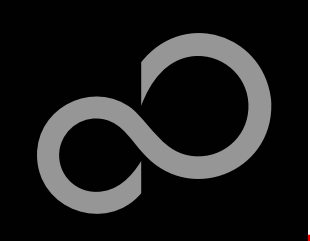

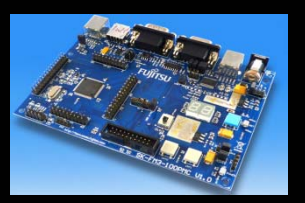

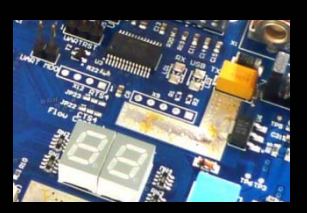

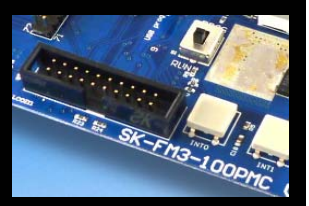

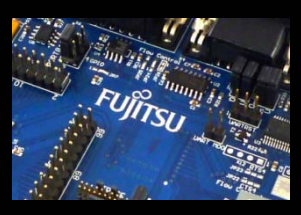

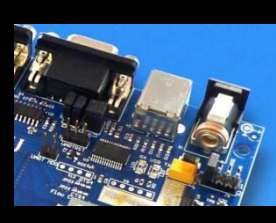

#### The microcontroller pins (cont'd)

| Pin | Pin-name                               | Pin-Function on<br>SK-FM-100PMC | Pin | Pin-name                        | Pin-Function on<br>SK-FM-100PMC |
|-----|----------------------------------------|---------------------------------|-----|---------------------------------|---------------------------------|
| 81  | P04/TDO/SWO                            | JTAG/TRACE<br>TDO               | 91  | P0E/CTS4_0/TIOB3_2/IC13_0/MAD03 | CTS4 Flow<br>control            |
| 82  | P05/TRACED0/TIOA5_2/SIN4_2/INT00_<br>1 | TRACE<br>TRACED0                | 92  | P0F/NMIX/MAD02                  |                                 |
| 83  | P06/TRACED1/TIOB5_2/SOT4_2/INT01<br>_1 | TRACE<br>TRACED1                | 93  | P63/INT03_0/SIN5_1/RX0_2/MAD01  | USB-Switch<br>Device/Host       |
| 84  | P07/TRACED2/ADTG_0/SCK4_2              | TRACE<br>TRACED2                | 94  | P62/SCK5_0/ADTG_3/TX0_2/MAD00   | Current limit-<br>ation enable  |
| 85  | P08/TRACED3/TIOA0_2/CTS4_2             | TRACE<br>TRACED3                | 95  | P61/SOT5_0/TIOB2_2/UHCONX       | USB UHCONX                      |
| 86  | P09/TRACECLK/TIOB0_2/RTS4_2            | TRACE<br>TRACECLK               | 96  | P60/SIN5_0/TIOA2_2/INT15_1      | Mode-Switch<br>S1               |
| 87  | P0A/SIN4_0/INT00_2/FRCK1_0/MAD07       | UART4 (RXD)                     | 97  | USBVCC                          | USB-power<br>supply             |
| 88  | P0B/SOT4_0/TIOB6_1/IC10_0/MAD06        | UART4 (TXD)                     | 98  | P80/UDM0                        | USB Data-                       |
| 89  | P0C/SCK4_0/TIOA6_1/IC11_0/MAD05        |                                 | 99  | P81/UDP0                        | USB Data+                       |
| 90  | P0D/RTS4_0/TIOA3_2/IC12_0/MAD04        | RTS4 Flow<br>control            | 100 | vss                             | GND                             |

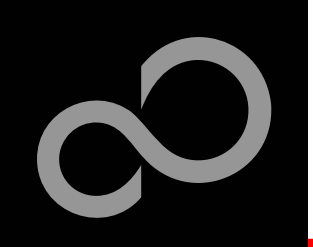

### **The Software**

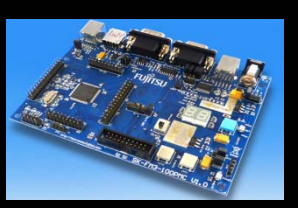

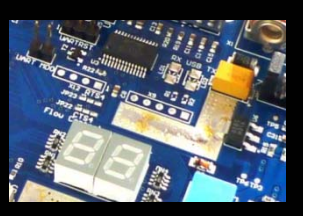

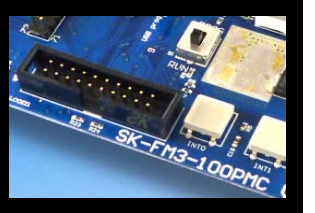

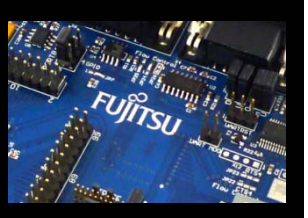

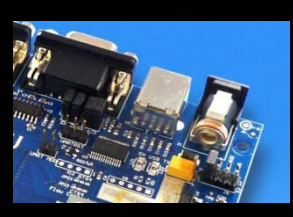

#### The SK-FM3-100PMC CD includes the following software:

- MCU Flash programming tools
  - FUJITSU FLASH MCU Programmer for FM3
  - FLASH USB DIRECT Programmer
- USB driver for on-board USB-to-RS232 converter
- The terminal program SKwizard
- Software examples for the SK-FM3-100PMC
- Please check our dedicated microcontroller website:

### http://mcu.emea.fujitsu.com

- for updates of the Flash programmer tool, utilities and examples
- for data sheets, hardware manuals, application notes, etc.

Fujitsu Semiconductor Europe - http://emea.fujitsu.com/microelectronics

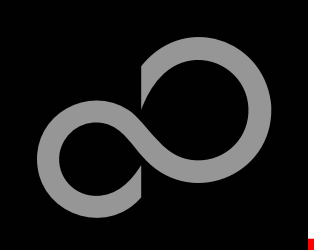

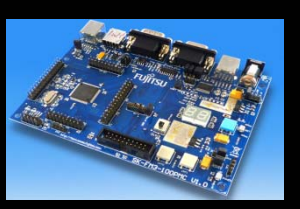

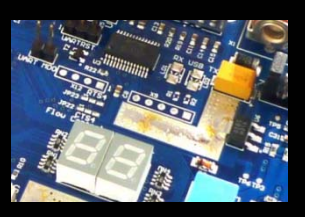

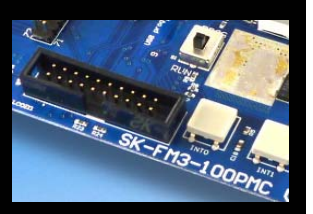

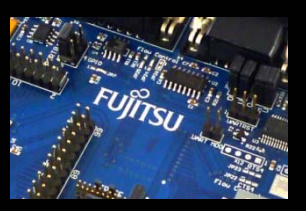

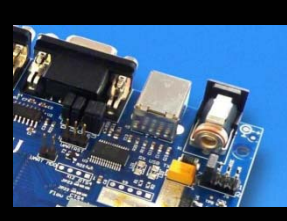

#### Connect the SK-FM3-100PMC via USB (X5) to your PC

- Windows will 'Found New Hardware: SK-FM3-100PMC' and the Hardware Wizard should start automatically
  - Note: The installation procedure may differ with different operating systems

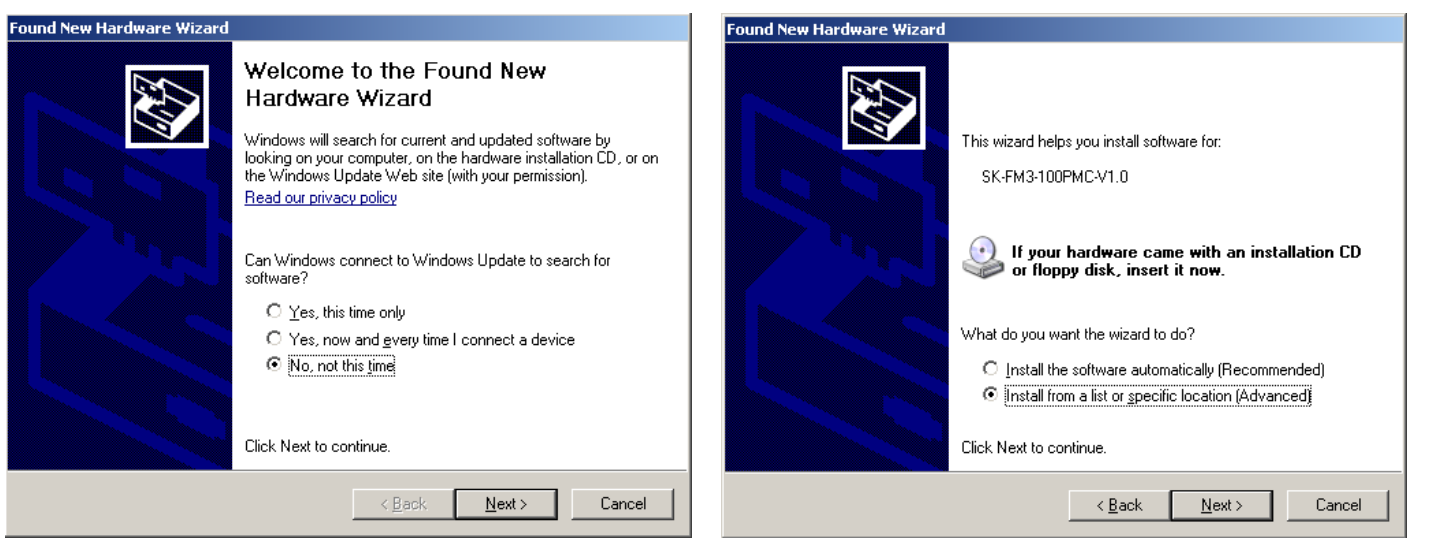

- Do not connect to Windows Update to search for software
- Select 'Install from a list or specific location (Advanced)'
- Within next windows select 'Search for the best driver' and browse on the CD to the folder 'drive:\USB-Driver\Win2000\_WinXP\_Vista\_Windows7\_Fujitsu'

Fujitsu Semiconductor Europe - http://emea.fujitsu.com/microelectronics

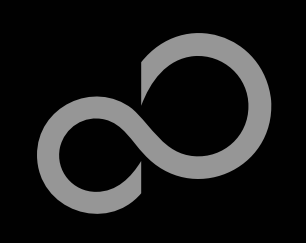

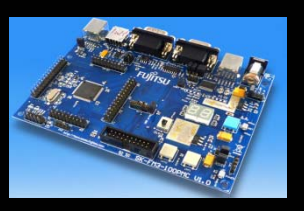

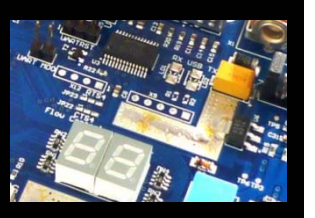

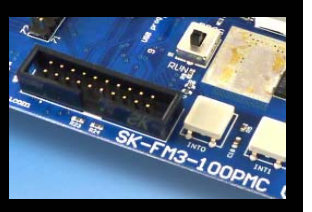

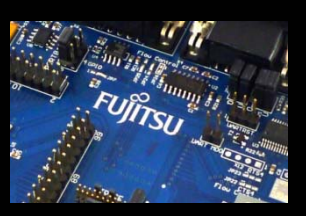

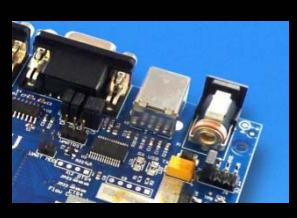

| nd New Hardware Wizard                                                                                                    | Hardware Installation                                                                                                    |
|----------------------------------------------------------------------------------------------------|----------------------------------------------------------------------------------------------------|
| Please choose your search and installation options.                                                                                                    | The software you are installing for this hardware:                                                                                                    |
| Search for the best driver in these locations.                                                                                                    | FUJITSU Microcontroller Board (SK-FM3-100PMC)                                                                                                    |
| Use the check boxes below to limit or expand the default search, which includes local paths and removable media. The best driver found will be installed.  Search removable media (floppy, CD-ROM)  Include this Igcation in the search:  F:\USB-Driver\Win2000_XP_Vista_Windows7_Fuilts Browse  C Don't search. I will choose the driver to install.  Choose this option to select the device driver from a list. Windows does not guarantee that the driver you choose will be the best match for your hardware. | has not passed Windows Logo testing to verify its compatibility<br>with Windows XP. ( <u>Tell me why this testing is important.</u> )<br>Continuing your installation of this software may impair<br>or destabilize the correct operation of your system<br>either immediately or in the future. Microsoft strongly<br>recommends that you stop this installation now and<br>contact the hardware vendor for software that has<br>passed Windows Logo testing. |
| < <u>B</u> ack <u>N</u> ext > Cancel                                                                                                    | <u>C</u> ontinue Anyway <u>STOP Installation</u>                                                                                                    |

- Continue anyway' although the Windows Logo test may not be passed
- Windows completes the installation by copying some files
- 'Finish' will close the window

| Found New Hardware Wizard |                                                      |  |  |  |  |  |  |
|---------------------------|------------------------------------------------------|--|--|--|--|--|--|
|                           | Completing the Found New<br>Hardware Wizard          |  |  |  |  |  |  |
|                           | The wizard has finished installing the software for: |  |  |  |  |  |  |
|                           | FUJITSU Microcontroller Board (SK-FM3-100PMC)        |  |  |  |  |  |  |
|                           | Click Finish to close the wizard.                    |  |  |  |  |  |  |
|                           | K <u>B</u> ack <b>Finish</b> Cancel                  |  |  |  |  |  |  |

Fujitsu Semiconductor Europe - http://emea.fujitsu.com/microelectronics

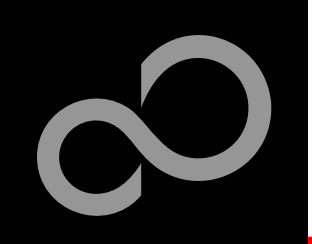

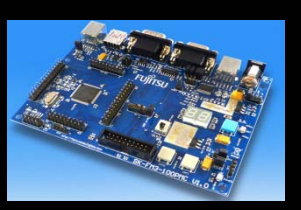

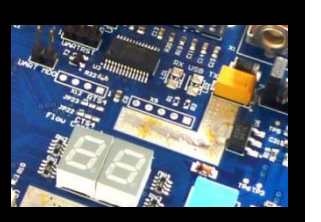

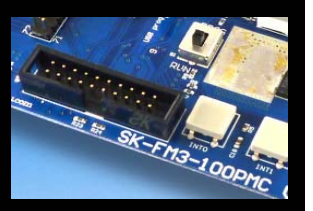

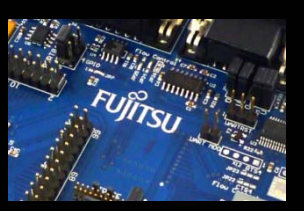

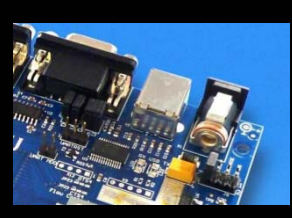

- Again Windows will 'Found New Hardware: USB Serial Port' and the Hardware Wizard should start automatically
  - Note: The installation procedure may differ with different operating systems

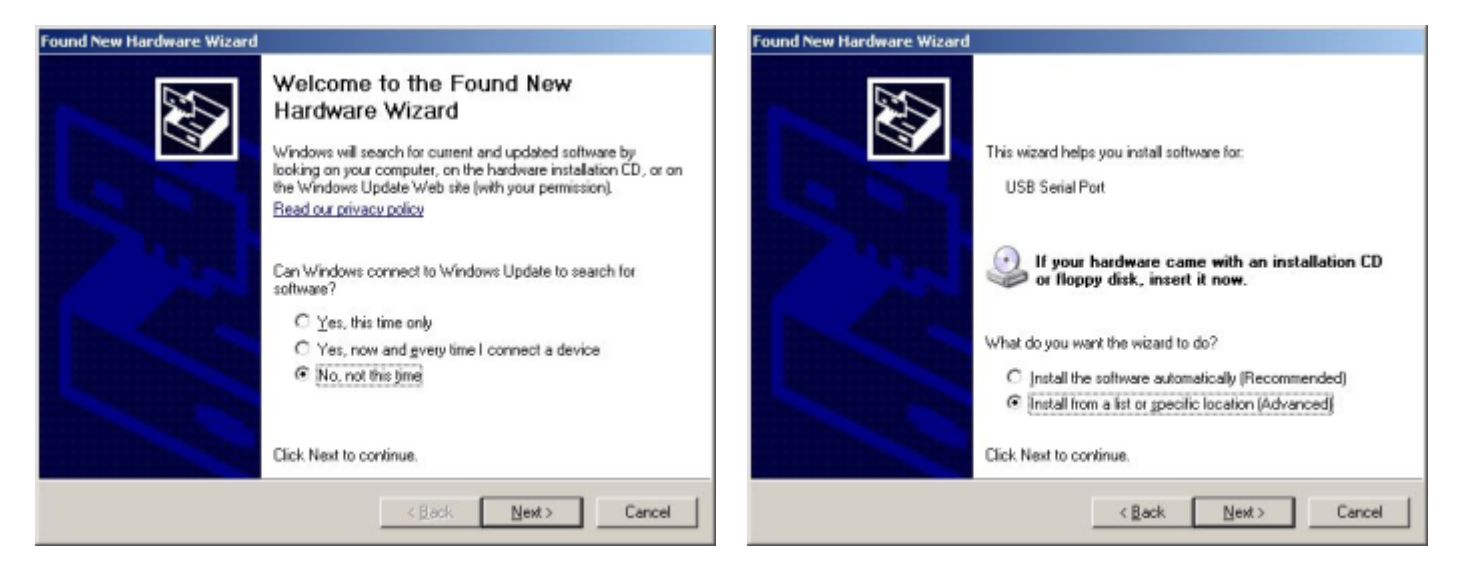

- Do not connect to Windows Update to search for software
- Select 'Install from a list or specific location (Advanced)'
- Within next windows select 'Search for the best driver' and browse on the CD to the folder 'drive:\ USB-Driver\Win2000\_WinXP\_Vista\_Windows7\_Fujitsu''

Fujitsu Semiconductor Europe - http://emea.fujitsu.com/microelectronics

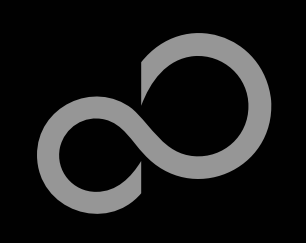

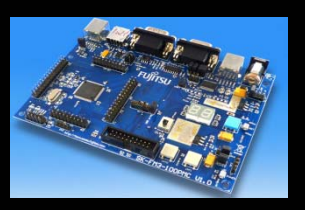

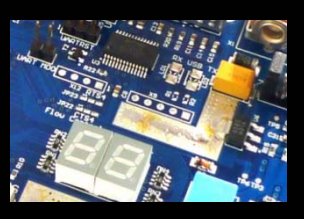

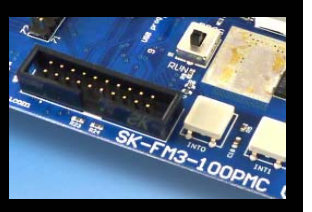

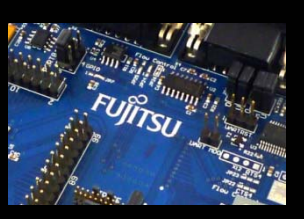

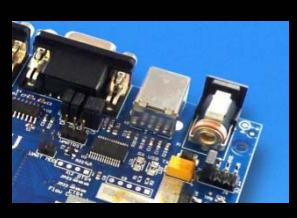

| ind New Hardware Wizard                                                                                                    | Hardware Installation                                                                                                    |
|----------------------------------------------------------------------------------------------------|----------------------------------------------------------------------------------------------------|
| Please choose your search and installation options.                                                                                                    | The software you are installing for this hardware:                                                                                                    |
| Search for the best driver in these locations.                                                                                                    | FUJITSU Microcontroller Board (SK-FM3-100PMC)                                                                                                    |
| Use the check boxes below to limit or expand the default search, which includes local paths and removable media. The best driver found will be installed.  Search removable <u>m</u> edia (floppy, CD-ROM)  Include this location in the search:  F:\USB-Driver\Win2000_XP_Vista_Windows7_Fujits  Browse  Don't search. I will choose the driver to install.  Choose this option to select the device driver from a list. Windows does not guarantee that the driver you choose will be the best match for your hardware. | has not passed Windows Logo testing to verify its compatibility<br>with Windows XP. (Tell me why this testing is important.)<br>Continuing your installation of this software may impair<br>or destabilize the correct operation of your system<br>either immediately or in the future. Microsoft strongly<br>recommends that you stop this installation now and<br>contact the hardware vendor for software that has<br>passed Windows Logo testing. |
| < <u>B</u> ack <u>N</u> ext > Cancel                                                                                                    | <u>C</u> ontinue Anyway <u>STOP Installation</u>                                                                                                    |

- 'Continue anyway' although the Windows Logo test may not be passed
- Windows completes the installation by copying some files

| Found New Hardware Wizard |                                                      |  |  |  |  |  |
|---------------------------|------------------------------------------------------|--|--|--|--|--|
|                           | Completing the Found New<br>Hardware Wizard          |  |  |  |  |  |
|                           | The wizard has finished installing the software for: |  |  |  |  |  |
|                           | FUJITSU Microcontroller Board (SK-FM3-100PMC)        |  |  |  |  |  |
|                           | Click Finish to close the wizard.                    |  |  |  |  |  |
|                           | < <u>B</u> ack <b>Finish</b> Cancel                  |  |  |  |  |  |

Fujitsu Semiconductor Europe - http://emea.fujitsu.com/microelectronics

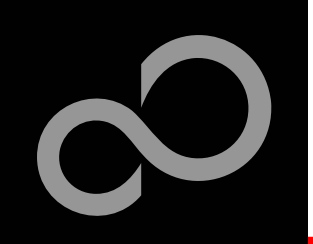

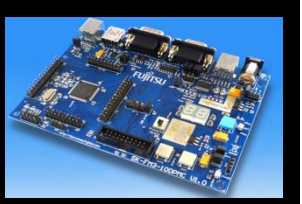

- Start the Device Manager of the Windows Control Panel
  - START -> Settings -> Control Panel
  - Control Panel -> System -> Hardware -> Device Manager

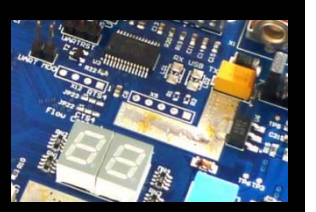

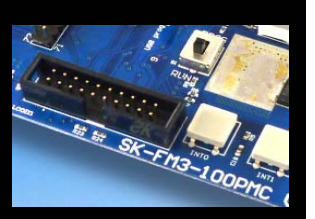

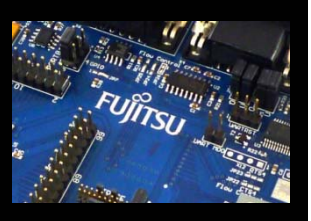

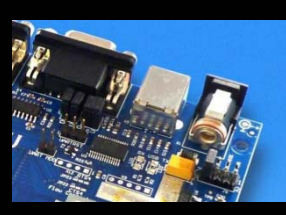

Ready!

#### Check 'Ports' for the assigned virtual COM-port number

• FUJITSU Microcontroller board (e.g.: COM3)

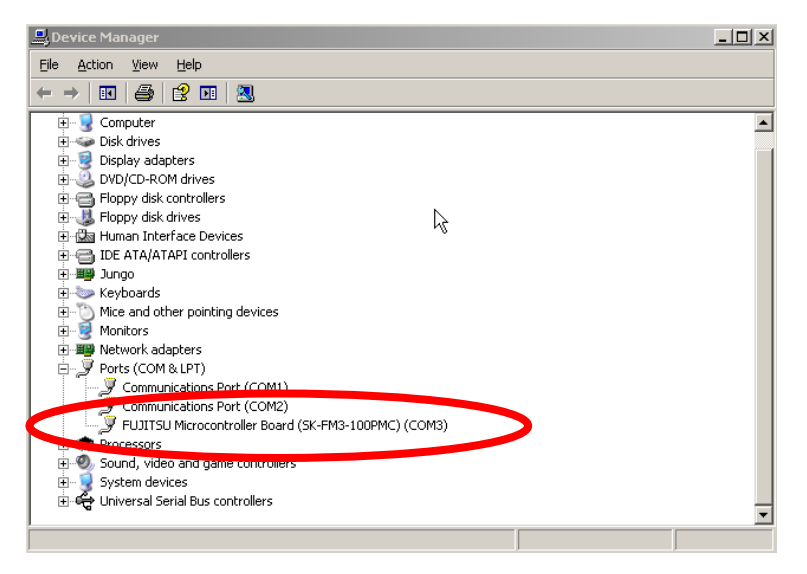

Fujitsu Semiconductor Europe - http://emea.fujitsu.com/microelectronics

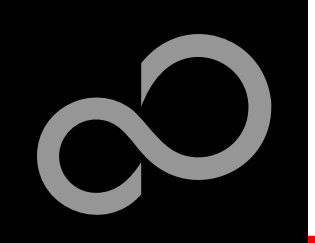

### **Tools and Software Examples**

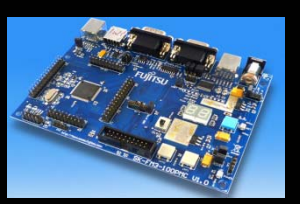

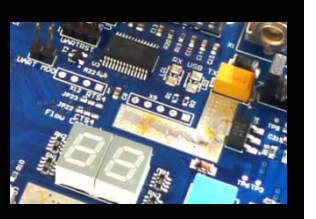

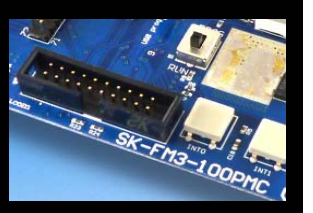

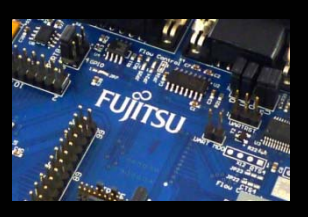

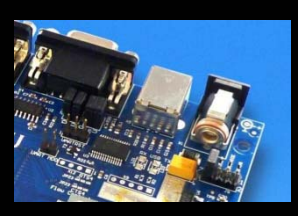

#### SKwizard

- Free of charge terminal program
- Start installation
- Following examples are provided with SK-FM3-100PMC for IAR Embedded Workbench V6 and KEIL µVision4:
  - mb9bf506n\_template
    - ,Empty' project as base for user applications
  - mb9bfxxx adc dvm
    - Digital Voltage Meter based on the A/D-converter
  - mb9bfxxx can uart terminal
    - Simple CAN example (CAN0)
  - mb9bfxxx\_ioport\_counter
    - Counts from 0 to 99 on the 7-segment Display

Further examples on CD Examples and on our website

Note:

Please copy the examples to your local drive!

Fujitsu Semiconductor Europe - http://emea.fujitsu.com/microelectronics

All Rights Reserved.© Fujitsu Limited 2010

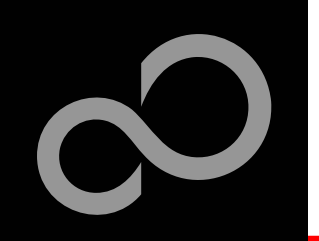

### **Flash Programming**

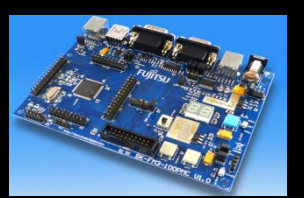

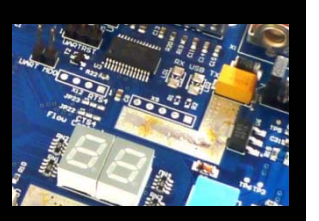

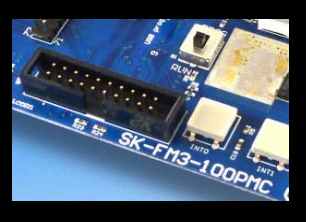

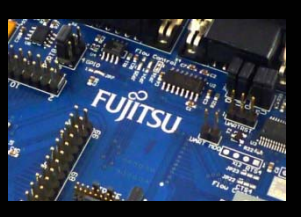

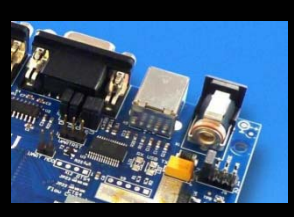

There are two options to program the flash:

#### 1. UART Programming (X4, X5)

- Check jumper JP16 is opened
- Connect UART0 of the board to the USB-Port of the PC
  - via USB (JP4,JP5: U-0, R-4)
  - via RS232 (JP4, JP5: U-4, R-0)
- Use the FUJITSU FLASH MCU Programmer
- 2. USB Programming (X3)
  - Check jumper JP16 is closed
  - Connect the board via USB-Device (X3) to the USB-Port of the PC
  - Use the FLASH USB DIRECT Programmer

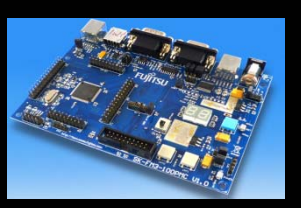

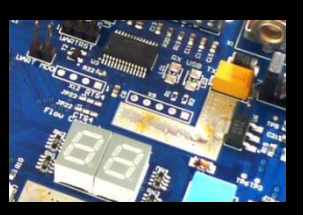

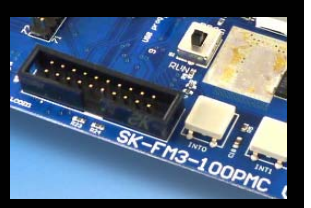

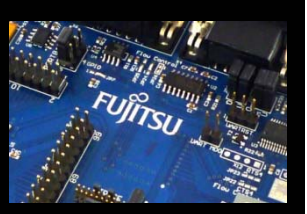

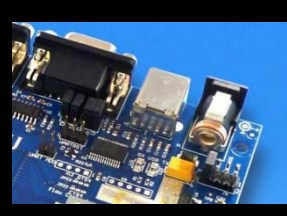

### FUJITSU FLASH MCU Programmer for UART Programming

#### FUJITSU FLASH MCU Programmer

- Free of charge, no registration required
- Windows based programming tool for FM3 Fujitsu microcontroller
- Uses PC serial port COMx (incl. virtual COM port: USB-to-RS232)
- Start installation

| FILL FLASH MCU Prog                                                         | grammer for FM3                      |                                            |                               |              |
|-----------------------------------------------------------------------------|--------------------------------------|--------------------------------------------|-------------------------------|--------------|
| Target Microcontroller<br>Crystal Frequency<br>Hex File<br>Command to COM7— | MB9BF506<br>4MHz<br>mb9bfxx_ioport_c | Start Address<br>End Address<br>Flash Size | 000000H<br>07FFFFH<br>080000H |              |
|                                                                             | Eull Operatio                        | on(D+E+B+P)                                | Set Environment<br>Check SUM  | <u>H</u> elp |
| <u>D</u> ownload                                                            | Erase                                | Blank Check                                | V01,L01                       |              |
| Program & Verify                                                            | <u>R</u> ead & Compare               | <u>C</u> opy                               | F                             | ับ)้เีรบ     |
|                                                                             |                                      |                                            |                               |              |

Fujitsu Semiconductor Europe - http://emea.fujitsu.com/microelectronics

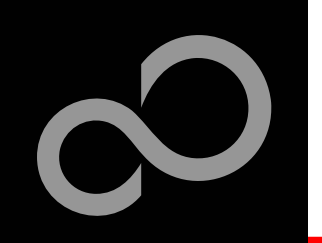

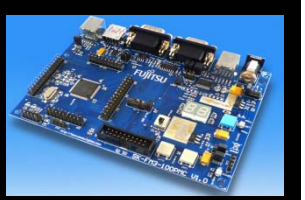

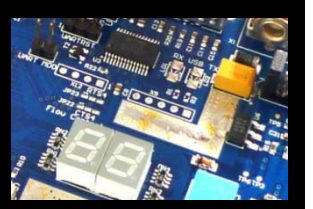

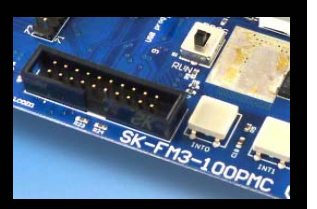

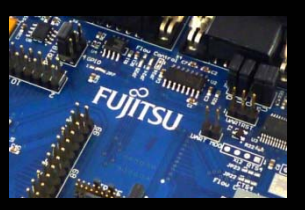

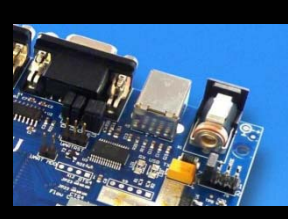

- Start the FUJITSU FLASH MCU Programmer
- Select the target microcontroller (MB9BF506)
- Select the crystal frequency (4 MHz)
- Choose the software example from the example 'exe'-folder (e.g. Examples\mb9bfxxx\_ioport\_counter-vxx10\example\IAR\output\release\exe\ mb9bfxxx\_ioport\_counter.srec)

| M3 FUJITSU FLASH MLU Prog      | grammer for FM3  |                           |                 | _      |
|--------------------------------|------------------|---------------------------|-----------------|--------|
| <u>T</u> arget Microcontroller | MB9BF506         |                           | Start Address   | 000000 |
| Crystal Frequency              | 4MHz             | •                         | End Address     | 07FFFF |
| Hex File                       | mb9bfxx_ioport_c | ounter.srec <u>O</u> pen  | Flash Size      | 080000 |
| Command to COM7-               |                  |                           | Option          |        |
|                                |                  |                           | Set Environment | Help   |
|                                | Eull Operation   | m(D+F+B+D) I              |                 |        |
|                                | Eull Operatio    | on(D+E+B+P)               | Check SUM       | 1      |
| Download                       |                  | m(D+E+B+P)<br>Blank Check | Check SUM       |        |

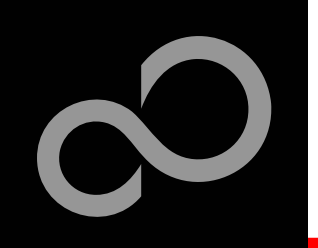

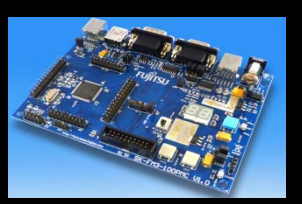

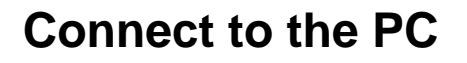

**Open JP16** 

Press ,Reset

Start , Full Operation'

- Connect UART0 with RS232 (X4) or with the USB interface X5
- Select COM port (,Set Environment')

Set switch S1 to position ,PROG<sup>4</sup>

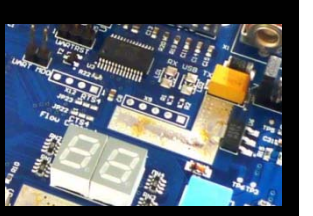

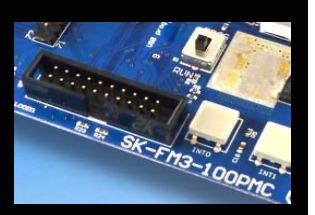

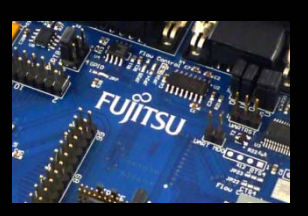

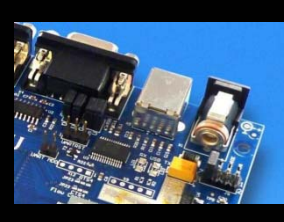

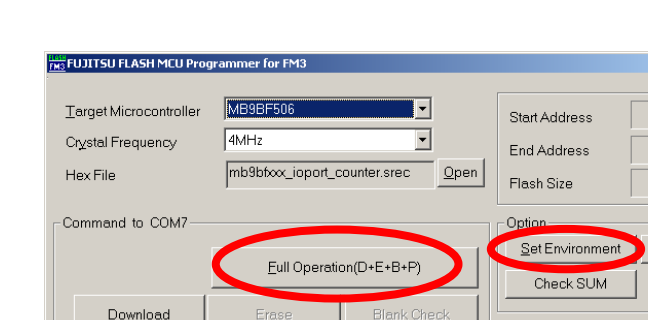

## Keybutton ,RESET'

Ok

Fujitsu Semiconductor Europe - http://emea.fujitsu.com/microelectronics

V01,L01

30

All Rights Reserved.© Fujitsu Limited 2010

(see JP4, JP5 jumper settings)

RS232 USB port

S1: Mode selection

**PROG:** Set switch to position ,PROG' in order to select the program-mode

000000H

07FFFFH

080000H

<u>H</u>elp

FUJITSU

\_ 🗆 🗙

Č Č3

256 / 256

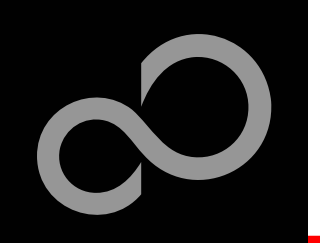

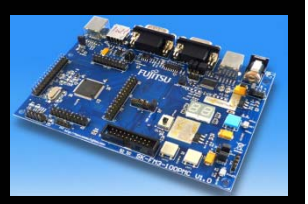

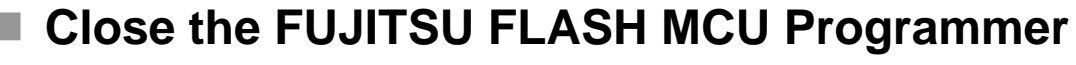

- Set switch S1 to position ,RUN'
- Press ,Reset'

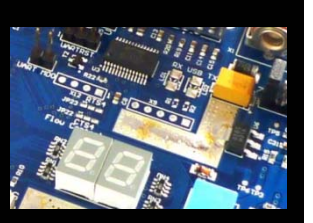

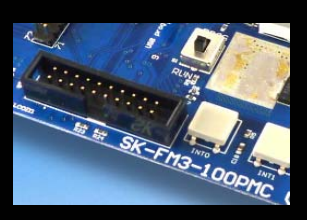

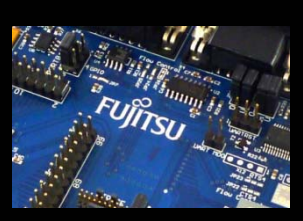

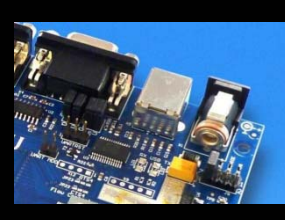

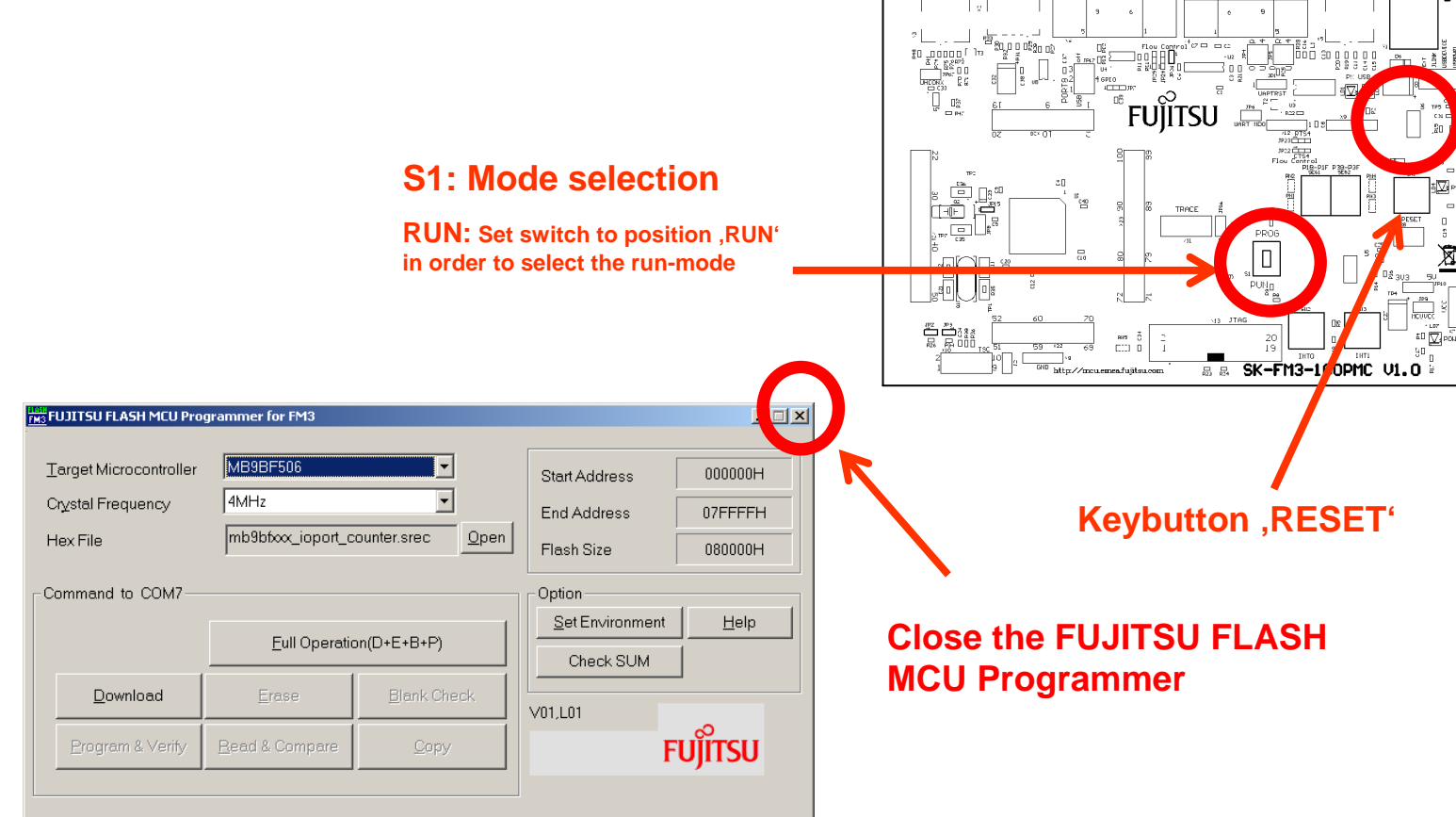

Fujitsu Semiconductor Europe - http://emea.fujitsu.com/microelectronics

## $\mathbf{O}$

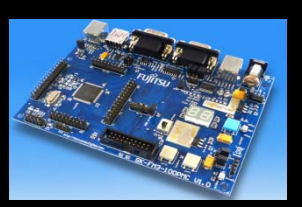

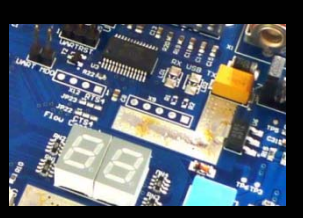

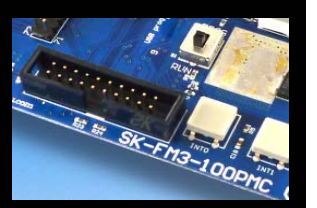

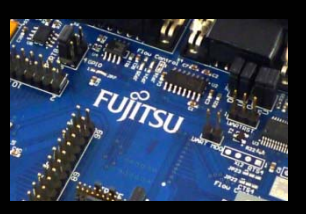

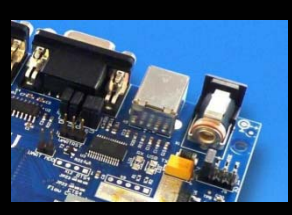

### FLASH USB DIRECT Programmer for USB Direct Programming

#### FLASH USB DIRECT Programmer

- Windows based programming tool for FM3 Fujitsu microcontroller
- Uses direct USB connection (via X3)
- Start installation

| FLASH USB DIRECT Programmer                                                                                   |                                                   |                                     |                                                                |                               |  |  |
|----------------------------------------------------------------------------------------------------|---------------------------------------------------|-------------------------------------|----------------------------------------------------------------|-------------------------------|--|--|
| SELECT<br>Target MCU MB9BF506<br>Hex File mb9bfxxx_ioport_counter.sre Ope<br>COM (1-255) 5<br>Command to COM5 |                                                   |                                     | FLASH INFORMATIO<br>Start Address<br>End Address<br>Flash Size | 000000H<br>07FFFFH<br>080000H |  |  |
|                                                                                                    | Command to COM5<br><u>Full Operation(D+E+B+P)</u> |                                     |                                                                | nation                        |  |  |
| Download<br>Program & Verify                                                                                  | <u>E</u> rase<br><u>R</u> ead & Compare           | <u>B</u> lank Check<br><u>C</u> opy | USB DIRE<br>program                                            | i com<br>CT<br>imer           |  |  |

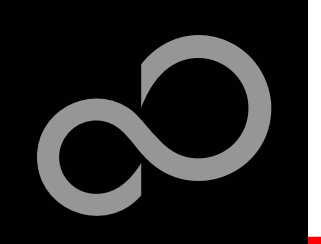

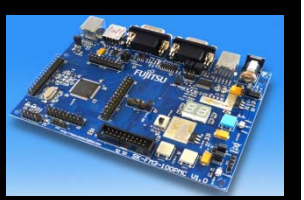

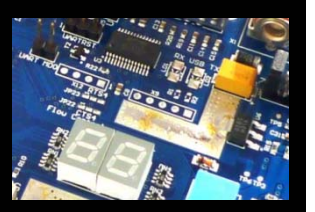

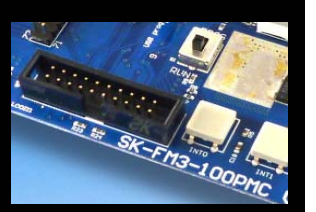

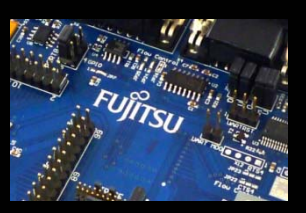

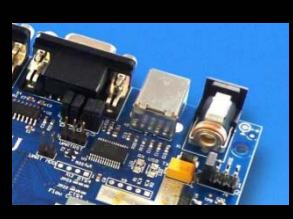

- Start the FLASH USB DIRECT Programmer
- Select the target microcontroller (MB9BF506)
- Choose the software example from the example 'exe'-folder (e.g. Examples\mb9bfxxx\_ioport\_counter-v10\example\IAR\output\release\exe\ mb9bfxxx\_ioport\_counter.srec)
- Select the COM port

| UFLASH USB DIRECT Programmer                          |                                         |                                                               |                                     |                      |  |  |  |  |
|-------------------------------------------------------|-----------------------------------------|---------------------------------------------------------------|-------------------------------------|----------------------|--|--|--|--|
| SELECT<br>Target MCU N<br>Hex File n<br>COM (1-255) 5 | AB9BF506<br>nb9bfxxx_ioport_cou         | FLASH INFORMATI<br>Start Address<br>End Address<br>Flash Size | ON<br>000000H<br>07FFFFH<br>080000H |                      |  |  |  |  |
| Command to COM!                                       | 5<br>Il Operation(D+E+B+                | HELP<br><u>H</u> elp<br><u>V</u> ersion Infor                 | mation                              |                      |  |  |  |  |
| <u>D</u> ownload<br><u>P</u> rogram & Verify          | <u>E</u> rase<br><u>R</u> ead & Compare | Blank Check                                                   |                                     | il COM<br>CT<br>imer |  |  |  |  |

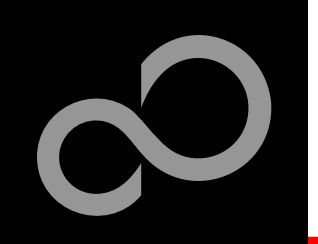

![](_page_33_Picture_2.jpeg)

![](_page_33_Picture_3.jpeg)

![](_page_33_Picture_4.jpeg)

![](_page_33_Picture_5.jpeg)

![](_page_33_Picture_6.jpeg)

- Select the MCU power supply (J5)
- Close JP16
- Set switch S1 to position ,PROG'
- Connect USB port X3 with the PC
- Install the USB driver
  - See subfolder ,driver' of installed programmer
  - E.g.: C:\FUJITSU USB DIRECT Programmer
- Press ,Reset'
- Start ,Full Operation'

| SELECT             |                                |                  | FLASH INFORMA                       | TION                                  |
|--------------------|--------------------------------|------------------|-------------------------------------|---------------------------------------|
| <u>T</u> arget MCU | MB9BF506                       | •                | Start Address                       | 000000                                |
| Hex File           | mb9bfxxx_ioport_counter.s      | sre <u>O</u> pen | End Address                         | 07FFFF                                |
| COM (1-255)        | 5                              | Flach Size 0800  |                                     |                                       |
| Command to C       | DM5                            |                  | HELP                                | p                                     |
| Command to C       | DM5<br>Eull Operation(D+E+B+P) |                  | HELP<br><u>H</u> ell                | p                                     |
| Command to C       | Eull Operation(D+E+B+P)        | ank Check        | HELP<br>HELP<br><u>Version Info</u> | p p p p p p p p p p p p p p p p p p p |

![](_page_33_Figure_17.jpeg)

All Rights Reserved.© Fujitsu Limited 2010

Fujitsu Semiconductor Europe - http://emea.fujitsu.com/microelectronics

![](_page_34_Picture_0.jpeg)

![](_page_34_Picture_2.jpeg)

![](_page_34_Picture_3.jpeg)

![](_page_34_Picture_4.jpeg)

![](_page_34_Picture_5.jpeg)

![](_page_34_Picture_6.jpeg)

![](_page_34_Figure_7.jpeg)

- Set switch S1 to position ,RUN'
- Press ,Reset'

![](_page_34_Figure_10.jpeg)

**RUN:** Set switch to position ,RUN' in order to select the run-mode

![](_page_34_Picture_12.jpeg)

#### Keybutton ,RESET'

B B SK-FM3-100PMC V1.

Close the FLASH USB DIRECT Programmer

FUĨĬTSU

Fujitsu Semiconductor Europe - http://emea.fujitsu.com/microelectronics

![](_page_35_Picture_0.jpeg)

### **Debugging via JTAG**

![](_page_35_Picture_2.jpeg)

![](_page_35_Picture_3.jpeg)

![](_page_35_Picture_4.jpeg)

![](_page_35_Picture_5.jpeg)

![](_page_35_Picture_6.jpeg)

### The MB9BF506N microcontroller offers a JTAG-Interface that is supported by SK-FM3-100PMC.

- Debug your program with a JTAG-Adapter e.g. Segger J-Link
- Connect the J-Link to the JTAG-Interface routed to the 20-Pin-Header on X13 and to the USB-Port of your PC
- Use IAR-Embedded Workbench to debug your program
- If the JTAG-Adaper allows powering the target, then jumper J5 can be set as follows:

![](_page_35_Figure_12.jpeg)

![](_page_35_Picture_13.jpeg)

![](_page_36_Picture_0.jpeg)

### **Debugging via TRACE**

![](_page_36_Picture_2.jpeg)

![](_page_36_Picture_3.jpeg)

![](_page_36_Picture_4.jpeg)

![](_page_36_Picture_5.jpeg)

![](_page_36_Picture_6.jpeg)

- The MB9BF506N microcontroller offers an ETM (Embedded-Trace-Macrocell) that is supported by SK-FM3-100PMC
  - An optional JTAG-Adapter supporting trace features is required e.g.
     ULINKpro from KEIL
  - The ETM is connected to the 20-Pin-Header X11 (TRACE)
  - Use e.g. KEIL μVision to trace your program

![](_page_36_Picture_11.jpeg)

![](_page_37_Picture_0.jpeg)

### IAR-Embedded Workbench / KEIL µVision IDE and Debugger

![](_page_37_Picture_2.jpeg)

![](_page_37_Picture_3.jpeg)

![](_page_37_Picture_4.jpeg)

![](_page_37_Picture_5.jpeg)

![](_page_37_Picture_6.jpeg)

- Installation
- Getting Started
- Open Project
- Build Project
- Debug Project

![](_page_37_Picture_12.jpeg)

![](_page_37_Picture_13.jpeg)

Fujitsu Semiconductor Europe - http://emea.fujitsu.com/microelectronics

![](_page_38_Picture_0.jpeg)

### **IAR Workbench Getting Started**

![](_page_38_Picture_2.jpeg)

![](_page_38_Picture_3.jpeg)

![](_page_38_Picture_4.jpeg)

![](_page_38_Picture_5.jpeg)

![](_page_38_Picture_6.jpeg)

- Install EWARM from IAR-CD or download latest version from IAR Website
  - EWARM 30-day Evaluation Version
    - http://supp.iar.com/Download/SW/?item=EWARM-EVAL
  - EWARM 32K Kickstart Version
    - http://supp.iar.com/Download/SW/?item=EWARM-KS32

#### Install J-Link Debugger (SK-FM3-100PMC-JLINK)

- Connect J-Link to USB Port and follow installation instructions
  - Drivers: <Installation\_Path>\IAR Systems\Embedded Workbench x.y\arm\drivers\Jlink\ x64 or x86
- Start EWARM Workbench

Fujitsu Semiconductor Europe - http://emea.fujitsu.com/microelectronics

![](_page_39_Picture_0.jpeg)

### **IAR Workbench Getting Started**

![](_page_39_Picture_2.jpeg)

![](_page_39_Picture_3.jpeg)

![](_page_39_Picture_4.jpeg)

![](_page_39_Picture_5.jpeg)

![](_page_39_Picture_6.jpeg)

- Choose File  $\rightarrow$  Open  $\rightarrow$  Workspace
- Select e.g.\ Examples\mb9bfxxx\_ioport\_countervxx\example\AR\ mb9bfxxx\_ioport\_counter.eww

![](_page_39_Picture_9.jpeg)

![](_page_40_Picture_0.jpeg)

### IAR Workbench – Main Window

![](_page_40_Picture_2.jpeg)

![](_page_40_Picture_3.jpeg)

![](_page_40_Picture_4.jpeg)

![](_page_40_Picture_5.jpeg)

![](_page_40_Picture_6.jpeg)

#### IAR Workbench

- Workspace on left side of Workbench window
  - Choose:
     View→Workspace,
     if hidden
- Source files on right side of Workbench window as tabbed windows
- Project can alternatively be opened by: *File→Open→ Workspace→\*.eww*

| TAR Embedded Workbench IDE      |                                                                                                    |
|---------------------------------|----------------------------------------------------------------------------------------------------|
| ile Edit View Project Tools Wir | ndow Help                                                                                                    |
|                                 |                                                                                                    |
| Workspace ×                     | Information Center for ARM                                                                                                    |
| RAM Debug                       | Information Center for ARM                                                                                                    |
|                                 | This example project shows how to use the IAR Embedded Workbench for ARM to develop code for IAR KSK-MB9BF506 board. It shows basic use of I/O, Dual timer and the interrupt controller.                                                                                                    |
|                                 | The example project is compatible with IAR KSK-MB9BF506 board. By default,<br>the project is configured to use the J-Link SWD interface.<br>CONFIGURATION<br>============<br>The GettingStarted application is downloaded to the iFlash or iRAM memory<br>depending on selected configuration and executed. |
| GettingStated                   | GETTING STARTED<br>                                                                                                    |
| eady                            |                                                                                                    |

![](_page_41_Picture_0.jpeg)

### IAR Workbench – Menu Bar

![](_page_41_Picture_2.jpeg)

![](_page_41_Picture_3.jpeg)

![](_page_41_Picture_4.jpeg)

![](_page_41_Picture_5.jpeg)

![](_page_41_Picture_6.jpeg)

![](_page_41_Figure_7.jpeg)

![](_page_42_Picture_0.jpeg)

### IAR Workbench – Workspace

![](_page_42_Picture_2.jpeg)

![](_page_42_Picture_3.jpeg)

![](_page_42_Picture_4.jpeg)

![](_page_42_Picture_5.jpeg)

![](_page_42_Picture_6.jpeg)

![](_page_42_Figure_7.jpeg)

![](_page_43_Picture_0.jpeg)

### IAR Workbench – Making Project

![](_page_43_Picture_2.jpeg)

![](_page_43_Picture_3.jpeg)

![](_page_43_Picture_4.jpeg)

![](_page_43_Picture_5.jpeg)

![](_page_43_Picture_6.jpeg)

#### Making the Project

- Use Make-Icon (<sup>□</sup>), <F7> or Menu: Project→Make
- Check for no errors in Output window below
- Build errors are indicated by <sup>(1)</sup>/<sub>(1</sub> or <sup>(2)</sup>/<sub>(2</sub> or <sup>(2)</sup>/<sub>(2</sub> or <sup></sup>

![](_page_43_Picture_11.jpeg)

|       | Getti         | — h ysizet.r<br>ngStarted                   |                                 |                           | •                    | R I     | 47<br>48<br> ◀ | TYPO | assert((NVIC |
|-------|---------------|---------------------------------------------|---------------------------------|---------------------------|----------------------|---------|----------------|------|--------------|
| ×     | <u>∧</u><br>⊗ | Messages<br>Warning[Pe2]<br>Error[Pe070]:   | 23]: function "<br>incomplete t | TYPO" dec<br>ype is not a | clared imp<br>llowed | licitly |                |      |              |
|       | 8             | Errors: 1<br>Warnings: 1<br>Error while rur | nning C/C++ (                   | Compiler                  |                      |         |                |      |              |
| Build |               | Total number<br>Total number                | of errors: 1<br>of warnings:    | 1                         |                      |         |                |      |              |

### IAR Workbench – Download to Target

![](_page_44_Picture_1.jpeg)

#### **Download to Target and Start Debugging**

- Use *b* Icon, <Ctrl>-D, or *Project→Download and Debug*
- A new menu bar will occur on sucessful connection to target

![](_page_44_Picture_5.jpeg)

![](_page_44_Picture_6.jpeg)

![](_page_44_Picture_7.jpeg)

![](_page_44_Picture_8.jpeg)

![](_page_44_Figure_9.jpeg)

![](_page_45_Picture_0.jpeg)

### IAR Workbench – Debug (1)

![](_page_45_Picture_2.jpeg)

![](_page_45_Picture_3.jpeg)

![](_page_45_Picture_4.jpeg)

![](_page_45_Picture_5.jpeg)

![](_page_45_Picture_6.jpeg)

#### Source Window

- The Source windows do not change contents but get additional information
  - Current line (PC):
  - Halted on Breakpoint:
  - Halted on Data break (example):

#### Disassembly Window

- Shows 'pure' disassebly view
- Shows mixed mode view

![](_page_45_Picture_15.jpeg)

| 013 | assomery                                             |                  |                                                                           |  |
|-----|------------------------------------------------------|------------------|---------------------------------------------------------------------------|--|
|     | Go to Memory                                         | •                |                                                                           |  |
| Γ   | 0x1fffc3bc: 0x6001<br>if(!(BUT PDIR&PSW2))           | STR              | r1, [r0]                                                                  |  |
|     | ??main_4:<br>0x1fffc3be: 0x4824                      | LDR.N            | r0, ??DataTable10_33 [0x1fffc450] ; PDIR5                                 |  |
| ╞   | 0x1fffc3c0: 0x6800<br>0x1fffc3c2: 0x0780             | LDR<br>LSLS      | r0, [r0]<br>r0, r0, #30                                                   |  |
|     | 0x1fffc3c4: 0xd4dc<br><u>Timer1Control bit.Timer</u> | BMI.N<br>En = 1; | ??main_2 ; 0x1fffc380                                                     |  |
|     | 0x1fffc3c6: 0x4821<br>0x1fffc3c8: 0x6800             | LDR.N<br>LDR     | <pre>r0, ??DataTable10_32 [0x1fffc44c] ; Timer1Control<br/>r0, [r0]</pre> |  |
| l   | Ov1fffc3ca: Ovf050 Ov0080                            | ារ ខ្ណុទុក       | rn rn #128 nv80                                                           |  |

![](_page_46_Picture_0.jpeg)

### IAR Workbench – Debug (2)

![](_page_46_Picture_2.jpeg)

![](_page_46_Picture_3.jpeg)

![](_page_46_Picture_4.jpeg)

![](_page_46_Picture_5.jpeg)

![](_page_46_Picture_6.jpeg)

#### Watch Window

- Watch
  - Expressions/Variables have to be added by user and are updated by Halt/Breakpoint

| Watch                                                      |       |            |      | × |  |  |  |
|------------------------------------------------------------|-------|------------|------|---|--|--|--|
| Expression                                                 | Value | Location   | Туре |   |  |  |  |
| Tmr1Tick                                                   | 0     | 0x20000804 | int  |   |  |  |  |
|                                                            |       |            |      |   |  |  |  |
|                                                            |       |            |      |   |  |  |  |
|                                                            |       |            |      |   |  |  |  |
| Watch Locals   Statics   Auto   Live Watch   Quick Watch 🗙 |       |            |      |   |  |  |  |

- Quick Watch
  - The Quick watch allows the user to calculate and recalculate expressions even with variables

| Quick Watch                                                |            |          | ×    |  |  |  |  |  |  |
|------------------------------------------------------------|------------|----------|------|--|--|--|--|--|--|
| C Tmr1Tick + 0xAA - 123                                    |            |          |      |  |  |  |  |  |  |
| Expression                                                 | Value      | Location | Туре |  |  |  |  |  |  |
| Tmr1Tick + 0xAA - 123                                      | 0×00000030 |          | int  |  |  |  |  |  |  |
|                                                            |            |          |      |  |  |  |  |  |  |
| Watch   Locals   Statics   Auto   Live Watch Quick Watch × |            |          |      |  |  |  |  |  |  |

• The drop down menu memorizes the last typed contents

Fujitsu Semiconductor Europe - http://emea.fujitsu.com/microelectronics

![](_page_47_Picture_0.jpeg)

### **IAR Workbench – Simulator**

![](_page_47_Picture_2.jpeg)

![](_page_47_Picture_3.jpeg)

![](_page_47_Picture_4.jpeg)

![](_page_47_Picture_5.jpeg)

![](_page_47_Picture_6.jpeg)

#### Simulator

- Mark Project File in Workspace
- Choose *Project* $\rightarrow$ *Options*
- Choose Simulator in Debugger Setup
- Start Simulator with usual *b* Icon

| Workspace                                                                                                    | drv_hd44780.c drv_hd44780_l.c   main.c                                                                                                    |
|----------------------------------------------------------------------------------------------------|----------------------------------------------------------------------------------------------------|
| RAM Debug                                                                                                    | Options for node "GettingStarted"                                                                                                    |
| RAM Debug         Files         □ GettingStarted - RAM Debug *         □ modules         □ □ modules         □ □ control         □ □ control | Options for node "GettingStarted"       Factory Settings         Category:       Factory Settings         General Options       C/C++ Conniler         Assembler       Output Convirter         Output Convirter       Setup Download Images Extra Options Plugins         Custom Build       Driver         Build Actions       Driver         Linker       Setup macros         Simulator       Setup macros         Angel       GDS Server         IAR ROM-monitor       J-Link/J-Frace         LMI FTDI       Macraigor         RDI       ST-Link         Third-Party Driver       @verride default         \$TOOLKIT_DIR\$\CONFIG\debugger\Fuitsu\iomb3bf500.ddf |
| ysizeth                                                                                                    | OK Cancel                                                                                                    |
| 🛚 🛏 🗏 readme.txt                                                                                                    |                                                                                                    |

## $\mathbf{O}$

### KEIL µVision IDE and Debugger Getting Started

![](_page_48_Picture_2.jpeg)

![](_page_48_Picture_3.jpeg)

![](_page_48_Picture_4.jpeg)

![](_page_48_Picture_5.jpeg)

![](_page_48_Picture_6.jpeg)

- Install µVision from KEIL-CD or download latest version from KEIL Website
  - Evaluation Version
    - <u>https://www.keil.com/demo/eval/arm.htm</u>
    - Registration required

#### Install ULINK-ME

 Specical installation is not needed, because ULINK-ME acts as a USB Human Interface Device (HID) and thus needs no extra USB driver

#### Install ULINK Pro (optional)

 ULINK Pro needs an own dedicated USB driver located in: <Installation Path>\KEIL\ARM\ULINK

#### Start µVision

Fujitsu Semiconductor Europe - http://emea.fujitsu.com/microelectronics

![](_page_49_Picture_0.jpeg)

### KEIL µVision – Getting Started

![](_page_49_Picture_2.jpeg)

![](_page_49_Picture_3.jpeg)

![](_page_49_Picture_4.jpeg)

![](_page_49_Picture_5.jpeg)

![](_page_49_Picture_6.jpeg)

#### Choose Menu: Project→Open Project...

- Browse to: Examples\mb9bfxxx\_ioport\_counter-v10\example\ARM\
- Choose mb9bfxxx\_ioport\_counter.uvproj

![](_page_49_Picture_10.jpeg)

![](_page_50_Picture_0.jpeg)

### KEIL µVision – Main Window

![](_page_50_Picture_2.jpeg)

![](_page_50_Picture_3.jpeg)

![](_page_50_Picture_4.jpeg)

![](_page_50_Picture_5.jpeg)

![](_page_50_Picture_6.jpeg)

#### I KEIL µVision

- Project window on left side of IDE window
  - Choose:
     View→Project Window
     if hidden
- Source files on right side of IDE window as tabbed windows
- Output window on bottom side of IDE window

| 🔣 Blinky - µVision4              | _ <b>.</b> ×                                                                                                    |
|----------------------------------|----------------------------------------------------------------------------------------------------|
| File Edit View Project Flash Del | oug Peripherals Tools SVCS Window Help                                                                                                    |
|                                  |                                                                                                    |
| 🛛 💛 🚵 😂 🖳 💢 🕅 MB9BF50x           | Flash 🔹 💦 🧰 🔁                                                                                                    |
| Project 4 ×                      | Abstract.txt × 📩 Blinky.c                                                                                                    |
| Project                          | Abstractist X I Binkyc V<br>The Blinky project is a simple demo program for the<br>microcontroller using Kell 'McB9BF500' Evaluation<br>to Cortex Microcontroller Software Interface Stand<br>Example functionality:<br>- Clock Settings:<br>- XTAL = 4 MHZ<br>- PLLO = 80 MHZ<br>- CCLK = 80 MHZ<br>- SUSS blink with speed depending on potentiome<br>- AD conversion is done in interrupt mode<br>- AD settings: 10 bit resolution<br>- AD value is output onto ITM debug port #0<br>The Blinky program is available in different targe<br>MB9BF50x RAM: runs from Internal RAM located<br>(used for target debugging)<br>MB9BF50x Flash: runs from Internal Flash locate<br>(used for production or target<br>- Substrain State (used for production or target<br>- Conversion State (used for production or target)<br>- AD value is output onto ITM debug port #0<br>- AD value is output onto ITM debug port #0<br>- AD value is output onto ITM |
| Build Output                     | 4 x                                                                                                    |
| x                                | ×                                                                                                    |
| Build Output                     |                                                                                                    |
|                                  |                                                                                                    |

![](_page_51_Picture_0.jpeg)

### KEIL µVision – Menu Bars (1)

![](_page_51_Picture_2.jpeg)

#### Menu Bar 1

Can be moved in bar window area or set floating

![](_page_51_Figure_5.jpeg)

![](_page_51_Picture_6.jpeg)

![](_page_52_Picture_0.jpeg)

### KEIL µVision – Menu Bars (2)

![](_page_52_Picture_2.jpeg)

#### Menu Bar 2

Can be moved in bar window area or set floating

![](_page_52_Figure_5.jpeg)

Fujitsu Semiconductor Europe - http://emea.fujitsu.com/microelectronics

### KEIL µVision – Project Window

![](_page_53_Picture_1.jpeg)

![](_page_53_Picture_2.jpeg)

![](_page_53_Picture_3.jpeg)

![](_page_53_Picture_4.jpeg)

![](_page_53_Picture_5.jpeg)

![](_page_53_Figure_6.jpeg)

![](_page_54_Picture_0.jpeg)

### KEIL µVision – Making Project

![](_page_54_Picture_2.jpeg)

![](_page_54_Picture_3.jpeg)

![](_page_54_Picture_4.jpeg)

![](_page_54_Picture_5.jpeg)

![](_page_54_Picture_6.jpeg)

#### Making the Project

- Use Rebuild Icon () or Project→Rebuild all target files
- Check for no errors in Output window below

![](_page_54_Picture_10.jpeg)

- Build errors are shown in Output window.
  - Can be double-clicked by showing the source line with a blue arrow

![](_page_54_Picture_13.jpeg)

![](_page_55_Picture_0.jpeg)

### KEIL µVision – Debug (1)

![](_page_55_Picture_2.jpeg)

![](_page_55_Picture_3.jpeg)

![](_page_55_Picture_4.jpeg)

![](_page_55_Picture_5.jpeg)

![](_page_55_Picture_6.jpeg)

#### Start Debugging

- Download to target first, when MCU Flash does not contain the current application openend and built in the IDE
  - Use Download Icon ( ) or Menu: *Flash→Download*
- Start Debug Session
  - Use Start/Stop Debug Icon ( ④) or Menu: Debug→Start/Stop Debug Session
- Ending Debug Session
  - Use same way as for starting debug session

![](_page_56_Picture_0.jpeg)

### KEIL µVision – Debug (2)

![](_page_56_Picture_2.jpeg)

#### Debugging Icon Bar

During a Debug Session there will be visible a new icon bar

![](_page_56_Figure_5.jpeg)

![](_page_57_Picture_0.jpeg)

### KEIL µVision – Debug (3)

![](_page_57_Picture_2.jpeg)

![](_page_57_Picture_3.jpeg)

![](_page_57_Picture_4.jpeg)

![](_page_57_Picture_5.jpeg)

![](_page_57_Picture_6.jpeg)

#### Source View

 The Source windows do not change contents but get additional information

![](_page_57_Figure_9.jpeg)

![](_page_58_Picture_0.jpeg)

### KEIL µVision – Debug (4)

![](_page_58_Picture_2.jpeg)

#### **Disassembly View**

Mixed mode is selectable and deselectable

![](_page_58_Figure_5.jpeg)

![](_page_58_Picture_6.jpeg)

![](_page_59_Picture_0.jpeg)

### KEIL µVision – Debug (5)

![](_page_59_Picture_2.jpeg)

![](_page_59_Picture_3.jpeg)

![](_page_59_Picture_4.jpeg)

![](_page_59_Picture_5.jpeg)

![](_page_59_Picture_6.jpeg)

#### **Memory Window**

- Up to 4 Memory windows can be displayed in tabs
- Memory is updated during runtime
- Memory window tabs are shared with Watch windows

| Memory 1        |      |       |    |    |    |    |    |    |    |    |    |    |    |    |    |    | ąχ       |
|-----------------|------|-------|----|----|----|----|----|----|----|----|----|----|----|----|----|----|----------|
| Address: 0x2000 | 0004 |       |    |    |    |    |    |    |    |    |    |    |    |    |    | ú  |          |
| 0x20000004:     | 34   | 12    | 00 | 00 | 00 | 00 | 00 | 00 | 00 | 00 | 00 | 00 | 01 | 00 | 00 | 00 |          |
| 0x20000014:     | 00   | 00    | 00 | 00 | 00 | 00 | 00 | 00 | 00 | 00 | 00 | 00 | 00 | 00 | 00 | 00 |          |
| 0x20000024:     | 00   | 00    | 00 | 00 | 00 | 00 | 00 | 00 | 00 | 00 | 00 | 00 | 00 | 00 | 00 | 00 |          |
| 0x20000034:     | 00   | 00    | 00 | 00 | 00 | 00 | 00 | 00 | 00 | 00 | 00 | 00 | 00 | 00 | 00 | 00 | <b>_</b> |
| Watch 1         | Memo | ory 1 | ſ  |    |    |    |    |    |    |    |    |    |    |    |    |    |          |

#### **Register View**

- Register view is a tab of the Project window
- Changes are highlighted in dark blue text background
- Register tree knots can be expanded

![](_page_59_Figure_16.jpeg)

![](_page_60_Picture_0.jpeg)

### KEIL µVision – Debug (6)

![](_page_60_Picture_2.jpeg)

![](_page_60_Picture_3.jpeg)

![](_page_60_Picture_4.jpeg)

![](_page_60_Picture_5.jpeg)

![](_page_60_Picture_6.jpeg)

#### Variable Windows

- Watch Windows
  - Up to 2 Watch windows are sharing their tabs with e.g. Memory and Local views
  - Updated during runtime
  - Any changes are highlighted in dark blue text backround color
  - Displayed values can be changed by user during break

| Watch 1                                                            | <b>д</b> Х |
|--------------------------------------------------------------------|------------|
| Name                                                               | Value      |
| \Blinky\AD_dbg                                                     | 0x01EA     |
| <pre> <double-click add="" f2="" or="" to=""></double-click></pre> |            |
| BLocals Watch 1 Memory 1                                           | 5          |

- Local View
  - The local view shares the tab with e.g. Memory and Watch windows
  - Any changes are highlighted in dark blue text backround color
  - Displayed values can be changed by user during break

| Locals                    | <b>д</b> ×                 |
|---------------------------|----------------------------|
| Name                      | Value                      |
| AD_value                  | 0x01EA                     |
| AD_print                  | 0x01EA                     |
| Limm ticks                | <out ot="" scope=""></out> |
| U Secola Watch 1 Memory 1 |                            |

![](_page_61_Picture_0.jpeg)

### KEIL µVision – Trace (ULINK ME)

![](_page_61_Picture_2.jpeg)

![](_page_61_Picture_3.jpeg)

![](_page_61_Picture_4.jpeg)

![](_page_61_Picture_5.jpeg)

![](_page_61_Picture_6.jpeg)

#### Trace via ITM

- Simple Trace views via Instrumentation Trace Macro is supported by µLINK ME
  - Records
  - Exceptions
  - Counters

| Trace Reco | Trace Records                      |         |      |    |     |          |            |   |  |  |  |  |
|------------|------------------------------------|---------|------|----|-----|----------|------------|---|--|--|--|--|
| Туре       | Ovf Num                            | Address | Data | PC | Dly | Cycles   | Time[s]    | 1 |  |  |  |  |
| ITM        | 0                                  |         | 41H  |    |     | 82975148 | 1.03718935 |   |  |  |  |  |
| ITM        | 0                                  |         | 44H  |    |     | 82975293 | 1.03719116 |   |  |  |  |  |
| ITM        | 0                                  |         | 20H  |    | X   | 82988592 | 1.03735740 |   |  |  |  |  |
| ITM        | 0                                  |         | 76H  |    | ×   | 82988592 | 1.03735740 |   |  |  |  |  |
| ITM        | 0                                  | 1       | 61H  |    | X   | 82988592 | 1.03735740 |   |  |  |  |  |
| ITM 5      | <ul> <li>Counter Events</li> </ul> |         | 6CH  |    | X   | 82988592 | 1.03735740 |   |  |  |  |  |
| ITM        | <ul> <li>Exceptions</li> </ul>     |         | 75H  |    | ×   | 82988592 | 1.03735740 |   |  |  |  |  |
| ITM        | PC Samples                         |         | 65H  |    | ×   | 82988592 | 1.03735740 |   |  |  |  |  |
| ITM        | JTM Events                         |         | 20H  |    | ×   | 82988592 | 1.03735740 |   |  |  |  |  |
| ITM        | <ul> <li>Data Daada</li> </ul>     |         | 3DH  |    | ×   | 82988592 | 1.03735740 |   |  |  |  |  |
| ITM        | V Data Reads                       |         | 20H  |    | ×   | 82988592 | 1.03735740 |   |  |  |  |  |
| ITM        | ✓ Data Writes                      |         | 30H  |    | ×   | 82988592 | 1.03735740 |   |  |  |  |  |
| ITM        | U                                  | -       | 78H  |    | ×   | 82988592 | 1.03735740 |   |  |  |  |  |
| ITM        | 0                                  |         | 30H  |    |     | 82993831 | 1.03742289 |   |  |  |  |  |
| ITM        | 0                                  |         | 31H  |    | ×   | 83001392 | 1.03751740 |   |  |  |  |  |
| ITM        | 0                                  |         | 45H  |    | ×   | 83001392 | 1.03751740 |   |  |  |  |  |
| ITM        | 0                                  |         | 42H  |    |     | 83001392 | 1.03751740 |   |  |  |  |  |
| ITM        | 0                                  |         | ODH  |    | ×   | 83001392 | 1.03751740 |   |  |  |  |  |
| ITM        | 0                                  |         | 0AH  |    | ×   | 83001392 | 1.03751740 |   |  |  |  |  |
| ITM        | 0                                  |         | ODH  |    | Х   | 83001392 | 1.03751740 | - |  |  |  |  |

### KEIL µVision – Trace (ULINK Pro) (1)

![](_page_62_Picture_1.jpeg)

![](_page_62_Picture_2.jpeg)

![](_page_62_Picture_3.jpeg)

![](_page_62_Picture_4.jpeg)

![](_page_62_Picture_5.jpeg)

#### Trace via ETM

- Check settings in menu:
  - Flash→Configure Flash Tools... Tab:Debug

![](_page_62_Picture_9.jpeg)

### KEIL µVision – Trace (ULINK Pro) (2)

![](_page_63_Picture_1.jpeg)

![](_page_63_Picture_2.jpeg)

![](_page_63_Picture_3.jpeg)

![](_page_63_Picture_4.jpeg)

![](_page_63_Picture_5.jpeg)

#### Instruction Trace

- Real Time Trace recording
- Output can be filtered by several ETM and ITM events
- Trace buffer is held in PC memory and transferred to µVision on break

| Instruction Trace                   |                                            |      |     |                                               |                                    |             |                           |             | L >              | ĸ           |                           |    |   |
|-------------------------------------|--------------------------------------------|------|-----|-----------------------------------------------|------------------------------------|-------------|---------------------------|-------------|------------------|-------------|---------------------------|----|---|
| Filter: All                         |                                            |      |     |                                               |                                    |             |                           |             |                  | P           | -                         |    |   |
| #                                   | Туре                                       | Flag | Num | PC                                            | Opcode                             | Instruction |                           | Source Code |                  |             |                           |    |   |
| 1048564                             | ETM                                        |      |     | 0x0000043E                                    | 4284                               | CMP         | r4,r0                     |             |                  |             |                           |    |   |
| 1048565                             | ETM                                        |      |     | 0x00000440                                    | D001                               | BEQ         | 0x00000446                |             |                  |             |                           |    |   |
| 1048566                             | ETM                                        |      |     | 0x00000446                                    | 42AC                               | CMP         | r4,r5                     | 111:        | if (AD_value !=. | AD_print) { | 7* Make sure that AD inte | er |   |
| 1048567                             | ETM                                        |      |     | 0x00000448                                    | D002                               | BEQ         | 0x00000450                |             |                  |             |                           |    |   |
| 1048568                             | ETM                                        |      |     | 0x00000450                                    | 4814                               | LDR         | r0,[pc,#80] ; @0x000004A4 | 116:        | if (clock_1s) {  |             |                           |    |   |
| 1048569                             | ETM                                        |      |     | 0x00000452                                    | 7800                               | LDRB        | [00x0#,01],01             |             |                  |             |                           |    |   |
| I                                   |                                            |      |     |                                               |                                    |             |                           |             |                  |             |                           |    | • |
| Blinky.c X 🖬 Abstract.txt 🖬 stdio.h |                                            |      |     |                                               |                                    |             |                           |             |                  | •           |                           |    |   |
| 108 if (AD_value != AD_last)        |                                            |      |     |                                               | /* Make sure that AD interrupt did |             |                           | */          |                  | -           | F                         |    |   |
| 109 AD_value = AD_last;<br>110      |                                            |      |     | /* not interfere with value reading           |                                    |             | */                        |             | _                |             |                           |    |   |
| 111                                 | 1 if (AD_value != AD_print) {              |      |     | <pre>/* Make sure that AD interrupt did</pre> |                                    |             | */                        |             |                  |             |                           |    |   |
| 112<br>113                          | AD_print = AD_value;<br>AD_dbg = AD_value; |      |     |                                               | /* Get unscaled value for printout |             |                           | */          |                  | •           | -                         |    |   |
|                                     |                                            |      |     |                                               |                                    |             |                           |             |                  |             | •                         |    |   |

![](_page_64_Picture_0.jpeg)

### **KEIL µVision – Simulator**

![](_page_64_Picture_2.jpeg)

![](_page_64_Picture_3.jpeg)

![](_page_64_Picture_4.jpeg)

![](_page_64_Picture_5.jpeg)

![](_page_64_Picture_6.jpeg)

#### Simulator

- The Core Simulator can be selected by the menu: Flash→Configure Flash Tools... and then choosing Use Simulator
- Look & feel is like using ULINK debugger
- Controlable also with \*.ini files

![](_page_64_Picture_11.jpeg)

![](_page_65_Picture_0.jpeg)

### **Further Steps**

![](_page_65_Picture_2.jpeg)

![](_page_65_Picture_3.jpeg)

![](_page_65_Picture_4.jpeg)

![](_page_65_Picture_5.jpeg)

![](_page_65_Picture_6.jpeg)

#### In order to learn more about Fujitsu's microcontrollers

- Visit our microcontroller website
  - http://mcu.emea.fujitsu.com
  - <a href="http://mcu.emea.fujitsu.com/mcu\_product/detail/MB9BF506NPMC.htm">http://mcu.emea.fujitsu.com/mcu\_product/detail/MB9BF506NPMC.htm</a>
- See our application notes
  - <u>http://mcu.emea.fujitsu.com/mcu\_product/mcu\_all\_appnotes.htm</u>
- See our software examples
  - http://mcu.emea.fujitsu.com/mcu\_product/mcu\_all\_software.htm

#### Contact your local distributor ...

- for individual support
- to register for our monthly FM3 seminar
- to order the latest 'Fujitsu Micros DVD' containing all information regarding Fujitsu's 8-bit, 16-bit, and 32-bit microcontrollers

![](_page_66_Picture_0.jpeg)

### **Contacts - Distribution**

![](_page_66_Picture_2.jpeg)

#### European distributors

- Anatec
- EBV Elektronik
- Farnell
- Glyn
- Ineltek
- Melchioni Electronica
- PN Electronics
  - Rutronik Elektronische Bauelemente

- www.anatec.ch
- www.ebv.com
- www.farnell.com
- www.glyn.de , www.glyn.ch
- www.ineltek.com
- www.melchioni.it
- www.pne.fr
- www.rutronik.com

![](_page_66_Picture_20.jpeg)

![](_page_67_Picture_0.jpeg)

### **Fujitsu Semiconductor Europe**

![](_page_67_Picture_2.jpeg)

![](_page_67_Picture_3.jpeg)

![](_page_67_Picture_4.jpeg)

![](_page_67_Picture_5.jpeg)

![](_page_67_Picture_6.jpeg)

#### **Germany (Headquarters)**

- Pittlerstrasse 47, D-63225 Langen
- Tel: (0 61 03) 69 00, Fax: (0 61 03) 69 01 22

#### France

- 2-12 Chemin des Femmes, F-91300 Massy
- Tel: (01) 64 47 97 07, Fax: (01) 64 47 97 01
- Italy
  - Palazzo Pitagora Milano 3 City, Via Ludovico il Moro 4B, I-20080 Basiglio, Milano
  - Tel: (02) 90 45 02 1, Fax: (02) 90 75 00 87

#### United Kingdom

- Network House, Norreys Drive, Maidenhead, Berkshire SL6 4FJ
- Tel: (01628) 50 46 00, Fax: (01628) 50 46 66

#### World Wide Web

- <u>http://emea.fujitsu.com/microelectronics</u>
- http://mcu.emea.fujitsu.com
- Contact: <u>mcu\_ticket.FSEU@de.fujitsu.com</u>

![](_page_67_Picture_23.jpeg)

### EU-Konformitätserklärung / EU declaration of conformity

![](_page_68_Picture_1.jpeg)

![](_page_68_Picture_2.jpeg)

![](_page_68_Picture_3.jpeg)

![](_page_68_Picture_4.jpeg)

![](_page_68_Picture_5.jpeg)

![](_page_68_Picture_6.jpeg)

Hiermit erklären wir, Fujitsu Semiconductor Europe GmbH, Pittlerstrasse 47, 63225 Langen, Germany dass dieses Board aufgrund seiner Konzipierung und Bauart sowie in den von uns in Verkehr gebrachten Ausführung(en) den grundlegenden Anforderungen der EU-Richtlinie 2004/108/EC "Elektromagnetische Verträglichkeit" entspricht. Durch eine Veränderung des Boards (Hard- und/ oder Software) verliert diese Erklärung ihre Gültigkeit!

We, Fujitsu Semiconductor Europe GmbH, Pittlerstrasse 47, 63225 Langen, Germany hereby declare that the design, construction and description circulated by us of this board complies with the appropriate basic safety and health requirements according to the EU Guideline 2004/108/EC entitled 'Electro-Magnetic Compatibility'. Any changes to the equipment (hardware and/ or software) will render this declaration invalid!

#### Note:

All data and power supply lines connected to this starter kit should be kept as short as possible, with a maximum allowable length of 3m. Shielded cables should be used for data lines. As a rule of thumb, the cable length used when connecting external circuitry to the MCU pin header connectors for example should be less than 20cm. Longer cables may affect EMC performance and cause radio interference.

Fujitsu Semiconductor Europe - http://emea.fujitsu.com/microelectronics

![](_page_69_Picture_0.jpeg)

### Recycling

![](_page_69_Picture_2.jpeg)

![](_page_69_Picture_3.jpeg)

![](_page_69_Picture_4.jpeg)

![](_page_69_Picture_5.jpeg)

![](_page_69_Picture_6.jpeg)

#### Gültig für EU-Länder:

- Gemäß der Europäischen WEEE-Richtlinie und deren Umsetzung in landesspezifische Gesetze nehmen wir dieses Gerät wieder zurück.
- Zur Entsorgung schicken Sie das Gerät bitte an die folgende Adresse:

#### Valid for European Union Countries:

- According to the European WEEE-Directive and its implementation into national laws we take this device back.
- For disposal please send the device to the following address:

#### Fujitsu Semiconductor Europe GmbH

Warehouse/Disposal Monzastraße 4a D-63225 Langen

![](_page_69_Picture_15.jpeg)

![](_page_69_Picture_16.jpeg)

![](_page_69_Picture_17.jpeg)

![](_page_70_Picture_0.jpeg)

### **CD Contents**

![](_page_70_Picture_2.jpeg)

![](_page_70_Picture_3.jpeg)

![](_page_70_Picture_4.jpeg)

![](_page_70_Picture_5.jpeg)

![](_page_70_Picture_6.jpeg)

#### Software

- FUJITSU FLASH MCU Programmer
- FLASH USB DIRECT Programmer

Schematic 'SK-FM3-100PMC'

Data sheet MB9B500 Series

**Technical Reference Manual** 

Flash Programming Manual

Peripheral Manual

Errata sheet

SKwizard

**Documents** 

#### Examples

- mb9bf506n\_template
- Further examples on CD <u>Examples</u> and on our website

#### Note:

Please copy the examples to your local drive!

Download the latest version from the following website: http://mcu.emea.fujitsu.com

Fujitsu Semiconductor Europe - http://emea.fujitsu.com/microelectronics